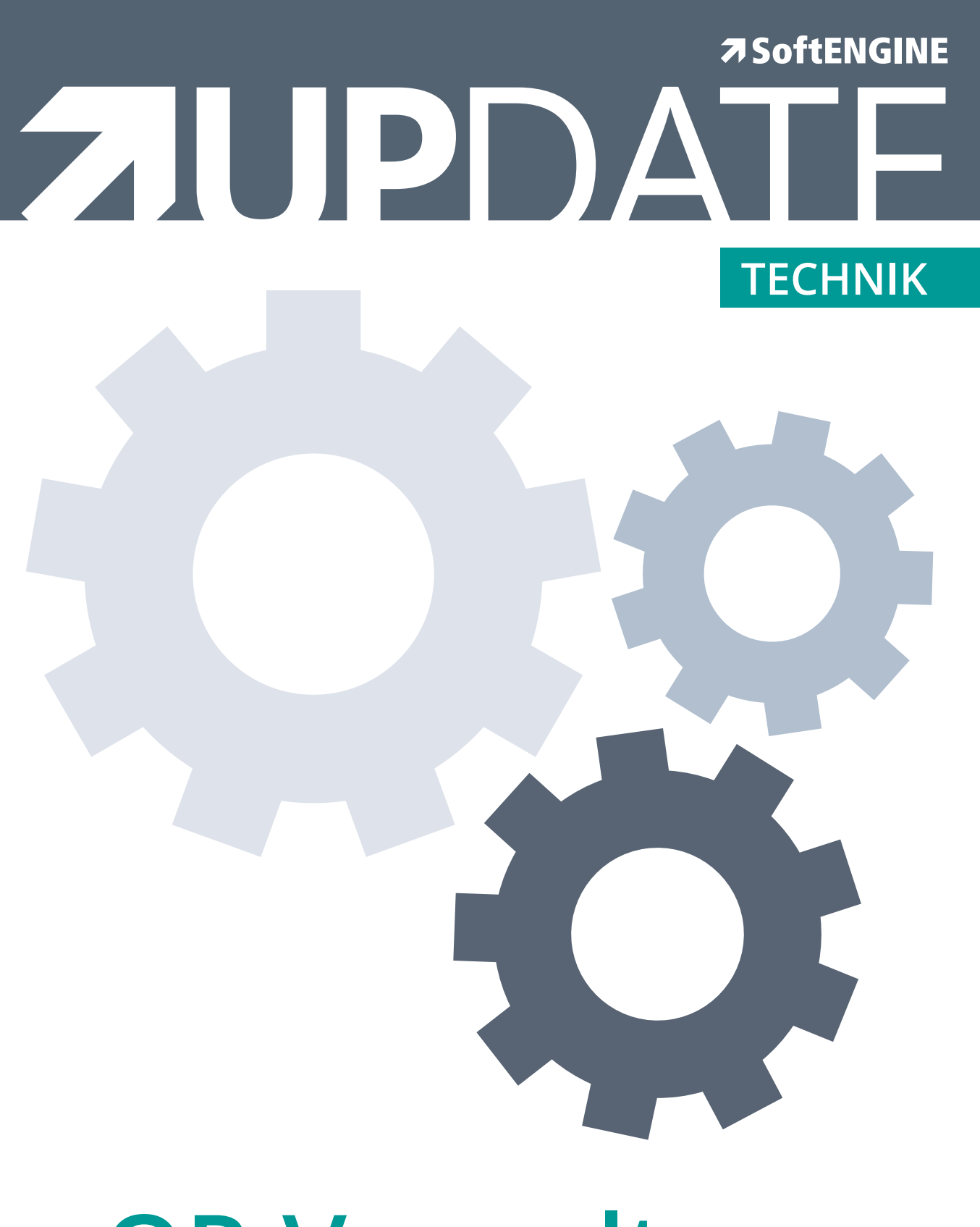

# **OP-Verwaltung**

Ab Version 5.58 (Erprobungsphase 2016, Freigabe 2017)

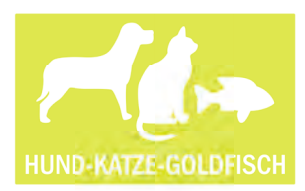

Julia Schmidt, Finanzbuchhaltung bei Hund-Katze-Goldfisch GmbH

Ich bin Julia Schmidt und arbeite in der Hund-Katze-Goldfisch GmbH. Ich bin zuständig für die Debitorenbuchhaltung. Zentraler Punkt meiner Tätigkeit ist der Überblick über die Offenen Posten unserer Kunden. Hierüber muss ich auch regelmäßig der Geschäftsführung berichten.

Die neue "Offene Postenverwaltung" der BüroWARE / WEBWARE hilft mir hier in vielerlei Hinsicht - speziell, was Analysen und Verarbeitungsgeschwindigkeit angeht. Ich kann jetzt alle unsere "Offenen Posten" in einer Tabelle sehen und sie nach unterschiedlichen Kriterien selektieren. Wenn ich beispielsweise die gesammelten Außenstände eines Kunden sehen möchte, genügt es, den betreffenden Namen in der Suchleiste einzugeben. Blitzschnell werden mir alle Offenen Posten des Kunden in der Tabelle angezeigt. Ein echter Fortschritt! Man kann aber auch mehrere Kriterien in einer komplexen Suchabfrage verknüpfen.

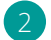

| Agemen ( 12) Bearbeiten (2) Ageutit | 17 These 10 Edites    | 2 8%                        |            | _    | _            |             |                     |                             |                                                                                                    | 0¥ (8                   |
|-------------------------------------|-----------------------|-----------------------------|------------|------|--------------|-------------|---------------------|-----------------------------|----------------------------------------------------------------------------------------------------|-------------------------|
| Info/Oberacht 🐗 2 Ale Konten 🔍 3    | OF Kanten # 40ffere P | selen (# § Societanapool    |            |      |              |             |                     |                             |                                                                                                    | -                       |
| Ale Offene Poster                   | D Subel Ner           | Salage August and State     |            |      |              |             |                     |                             |                                                                                                    | ingen (Consequence) (2) |
| Di Sutre                            | 8 Belegdatum          | Beleg-la. Frendbeleg-ta.    | Fallg am   | FTQ  | Rg. detrag f | Záhkingen @ | Offen € Valutadatum | Kato Konterbeakchrung       |                                                                                                    |                         |
| () O'Hatare                         | 1 11.06.2015          | 20150045                    | 11.07.2015 | -298 | 61,99        |             | 61.99               | 20006 Frau Lify Hanson      |                                                                                                    |                         |
|                                     | 1 30.05.2015          | 20150102                    | 29.06.2015 | -310 | 17,71        |             | 17,71               | 20006 Frau Lilly Hanson     |                                                                                                    |                         |
|                                     | 2 01.06.2015          | 20150421                    | 01.07.2015 | -308 | 12,95        |             | 12,95               | 20006 Frau Lilly Hanson     |                                                                                                    |                         |
|                                     | 1 24.06.2015          | 20150945                    | 24.07.2015 | -285 | 11,25        |             | 11,26               | 20006 Prau Lify Hanson      |                                                                                                    |                         |
|                                     | 1 15.05.2015          | 20450263                    | 14.05-2015 | -325 | 6,30         | -           | 6,30                | 20006 FrauLity Harson       |                                                                                                    |                         |
|                                     | 1 03.06.2015          | 20150579                    | 03.07.2015 | -306 | 5,30         |             | 5,30                | 20006 Frau Lify Hanson      |                                                                                                    |                         |
|                                     | 3 01.05.2015          | -20150785                   | 31.05.2015 | -339 | -5,63        |             | -5.63               | 25006 Frau Lify Hanson      |                                                                                                    |                         |
|                                     | 2 01/06/2015          | 20150083                    | 01.07.2015 | -308 | -7,05        |             | -7,05               | 20006 Frau Lify Harson      |                                                                                                    |                         |
|                                     | 2 11.06.2015          | 20150064                    | 11.07.2915 | -298 | -20,37       |             | -20,37              | 20006 Frau Lify Hanson      |                                                                                                    |                         |
|                                     | 1 11.05.2015          | 20150018                    | 11.05.2015 | -359 | 665,93       | 199,75      | 46,15               | 20007 Her Johann Schwerke   |                                                                                                    |                         |
|                                     | 1 11.06.2015          | 20150046                    | 11.07.2015 | -298 | 71,29        |             | 71,29               | 20007 Herr Johann Schwenke  |                                                                                                    |                         |
|                                     | 1 30.05.2015          | 20150103                    | 29.06.2015 | -310 | 19,48        |             | 29,48               | 20007 Herr Johann Schwerike |                                                                                                    |                         |
|                                     | 1 01.06.2015          | 29150422                    | 01.07.2015 | -308 | 13,08        |             | 13,08               | 20027 Hert Johann Schwerike |                                                                                                    |                         |
|                                     | 1 24.06.2015          | 30150944                    | 24.07.2015 | -285 | 11,49        |             | 11,49               | 20007 Her Johann Schwenke   |                                                                                                    |                         |
|                                     | 1 15.05.2015          | 20150264                    | 14.06-2015 | -325 | 6,43         |             | 6,45                | 20007 Herr Johann Schwerike |                                                                                                    |                         |
|                                     | 1 03.06.2015          | 20150580                    | 03.07.2915 | -306 | 5,35         |             | 5,35                | 20007 Herr Johann Schwerke  |                                                                                                    |                         |
|                                     | 2 01.05.2015          | 20150766                    | 31.05.2015 | -339 | -5,74        |             | 6,74                | 20007 Herr Johann Schwerike |                                                                                                    |                         |
|                                     | 2 01.06.2015          | 20150084                    | 01.07.2015 | -308 | -7,40        |             | -7,40               | 20007 Her Johann Schwerke   |                                                                                                    |                         |
|                                     | 2 11.06.2015          | 20150065                    | 11.07.2015 | -298 | -21,39       |             | -21,39              | 20007 Herr Johann Schwerike |                                                                                                    |                         |
|                                     | 1 11.05.2015          | 20150019                    | 11.05.2015 | -359 | 765,82       | 229,75      | \$36.97             | 20008 Frau Karoline Krone   |                                                                                                    |                         |
|                                     | 1 11.06.2015          | 20150047                    | 11.07.2015 | -298 | 81,98        |             | 81,98               | 20008 Prau Garoline Krone   |                                                                                                    |                         |
|                                     | 1 .30.05.2015         | 20150104                    | 29-04-2015 | -310 | 21,43        |             | 21,40               | 20008 Frau Karoline Krone   |                                                                                                    |                         |
|                                     | 1 01.06.2015          | 20150423                    | 01.07.2015 | -308 | 13,21        |             | 13,23               | 2008 Frau Kansiline Krone   |                                                                                                    |                         |
|                                     | 1 24.06.2015          | 20150945                    | 24.07.2915 | -285 | 11,72        |             | 11,72               | 2008 Frai Karoline Krone    |                                                                                                    |                         |
|                                     | Buthungsdetails -     |                             |            |      |              |             |                     |                             | 10°54:                                                                                                    |                         |
|                                     | Buctungsart           | * Redwing                   |            |      |              |             |                     |                             | <ul> <li>&gt; Belegdatum 15.05.2015</li> <li>&gt; Tagesdifferenz 355 Netto 30 falig am 14.06.2013</li> </ul> | 5                       |
|                                     | Buthunoidatum         | * 15.03.2015                |            |      |              |             |                     |                             | -> Rest-OP 6.30                                                                                              |                         |
|                                     | Kontonummer           | * 2006 - Harson / Dominiary |            |      |              |             |                     |                             | -> Mannsture 2 / 11.06.2015 Gebunnen 9.00                                                                    |                         |
|                                     | Refera da             | · Stringing                 |            |      |              |             |                     |                             |                                                                                                    |                         |
|                                     | Balan Ar. 7           | - explored                  |            |      |              |             |                     |                             |                                                                                                    |                         |
|                                     | and grant             |                             |            |      |              |             |                     |                             |                                                                                                    |                         |
|                                     | mendberg /w.          |                             |            |      |              |             |                     |                             |                                                                                                    |                         |
|                                     | distantion of         |                             |            |      |              |             |                     |                             |                                                                                                    |                         |
|                                     | and a glory so        |                             |            |      |              |             |                     |                             |                                                                                                    |                         |
|                                     | Buchungstext          | * 270se 11 % UST            |            |      |              |             |                     |                             |                                                                                                    |                         |
|                                     | Department 21         |                             |            |      |              |             |                     |                             |                                                                                                    |                         |

Ein Beispiel von vielen ist das Ausbuchen von Offenen Posten. Sie müssen wissen, dass viele Stamm- und Firmenkunden bei uns auf Rechnung kaufen können. In aller Regel bedeuten Lieferungen auf Ziel auch keinen Mehraufwand. Viele unserer Kunden zahlen pünktlich und den kompletten Betrag. Es kommt allerdings auch oft vor, dass Kunden nicht centgenau bezahlen und sich daher mittlerweile viele Hunderte Offene Posten unter 50 Cent angesammelt haben. Früher mussten diese Offenen Posten mühsam gesucht und manuell ausgebucht werden. Jetzt erledige ich das mit wenigen Mausklicks. Wie? Ganz einfach über den neuen Selektionspool der Offenen Posten! Hierzu wechsele ich auf die Karteikarte "Selektionspool".

| Offene-Post     | ten-Verwaltung Debitoren [Standardselektionspool]                        |           |                | Buchungsengine 5.584 🗉 |
|-----------------|--------------------------------------------------------------------------|-----------|----------------|------------------------|
| 7 Algemein      | 👔 Bearbeiten 🖑 Iools 🛛 🍪 Extras 🛛 👔 Hife                                 |           |                | 🍺 🔢 🗟 😭                |
| 0 1 Info/Über   | sicht 🥥 2 Alle Konten 🔍 3 OP-Konten 🖉 4 Offene Posten 🗊 5 Selektionspool |           |                |                        |
| Selektionspool- | Her Suchbegriff eingeben (STRG+S)                                        |           |                | 1                      |
| Konto           | Kontenbezeichnung                                                        | Beleg-Nr. | Fremdbeleg-Nr. | Belegdatum Rechn 🕞     |
|                 |                                                                          |           |                |                        |
|                 |                                                                          |           |                |                        |
|                 |                                                                          |           |                |                        |
|                 |                                                                          |           |                |                        |
|                 |                                                                          |           |                |                        |
|                 |                                                                          |           |                |                        |

Ich klicke auf "Tools" und fülle über die "Individuelle Selektion" die Tabelle mit allen Kunden-OPs, die kleiner sind als 50 Cent.

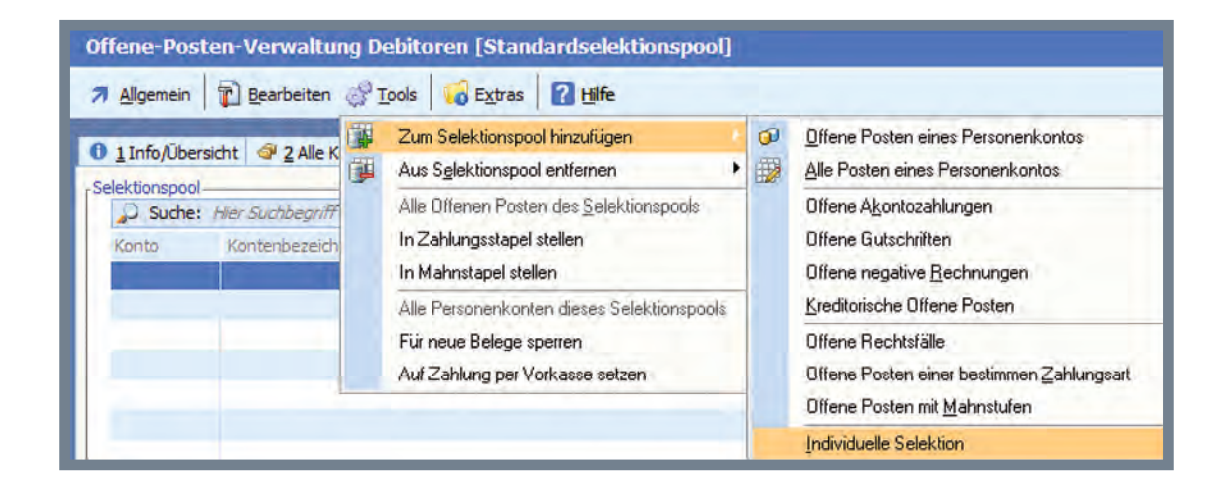

In der Selektionsmaske formuliere ich meine Bedingungen. Das ist ganz einfach. Wie Sie sehen, reichen zwei Bedingungen für meine Fragestellung, welche Offenen Posten kleiner als 50 Cent sind.

| Abbrechen                          | Posten_Debitoren anhand | dieser Selektion hinzufügen |      |
|------------------------------------|-------------------------|-----------------------------|------|
| dingungen                          |                         |                             |      |
| ezeichnung-                        |                         |                             | 1.20 |
| Offene Posten kleiner als 50 C     | ent                     |                             | ÷    |
| edingung                           |                         |                             |      |
| 0 : Bei Erfüllen aller folgender S | elektionskriterien      | -                           |      |
| Offen                              |                         | größer als 🔻 0              | - +  |
|                                    |                         | Meiner de                   |      |
|                                    |                         |                             |      |

Damit ich die Selektion nicht immer wieder von Neuem eintragen muss, vergebe ich eine Bezeichnung. Die Selektion wird dann gespeichert und ich kann sie das nächste Mal einfach wieder aufrufen!

| Abbrechen 🤔 Öffnen (RETURN) 🔀 Löschen (     | F4)                                                                                                    |
|---------------------------------------------|----------------------------------------------------------------------------------------------------|
| ndard                                       |                                                                                                    |
| lividuelle Selektionen                      |                                                                                                    |
| J Suche: Hier Suchbegriff eingeben (STRG+S) | Anzahl Datensätze: 1                                                                                                    |
| Bezeichnung                                 | Erstellt am 🛛 Geändert a 🛅                                                                                                    |
| Offene Posten kleiner als 50 Cent           | 18.05.2016 /Mi 18.05.2016                                                                                                    |
|                                             | *                                                                                                    |
|                                             |                                                                                                    |
|                                             |                                                                                                    |
|                                             |                                                                                                    |
|                                             |                                                                                                    |
|                                             | <u>w</u>                                                                                                    |
|                                             | 9                                                                                                    |
|                                             | REAL PROPERTY AND A DESCRIPTION OF A DESCRIPTION OF A DES |
|                                             | Ve                                                                                                    |
|                                             |                                                                                                    |
|                                             |                                                                                                    |
|                                             |                                                                                                    |
|                                             |                                                                                                    |
|                                             | +                                                                                                    |
|                                             | 2                                                                                                    |

Zurück zur Selektionsmaske: Ich drücke die Taste F9 oder den Button "OVPOffenePosten\_Debitoren anhand dieser Selektion hinzufügen".

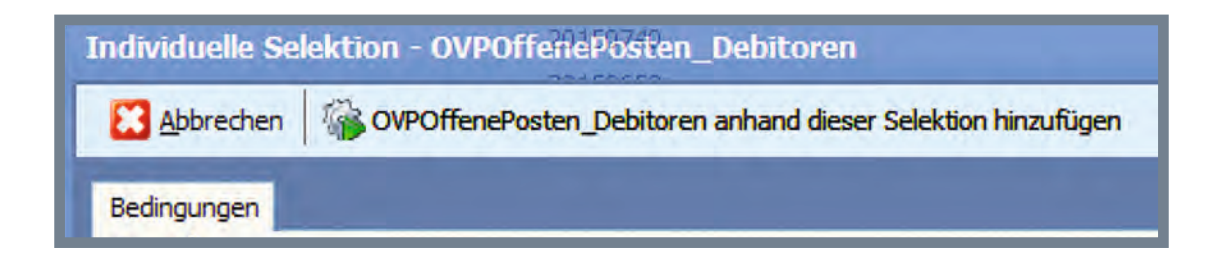

Die infrage kommenden "Offenen Posten" stehen sofort in der Tabelle. Das ging mal schnell! Es sind 124 Posten. Die buche ich nun mit drei Mausklicks als "Skonto" aus. Hierzu wähle ich im "Bearbeiten"-Menü "Ausbuchen".

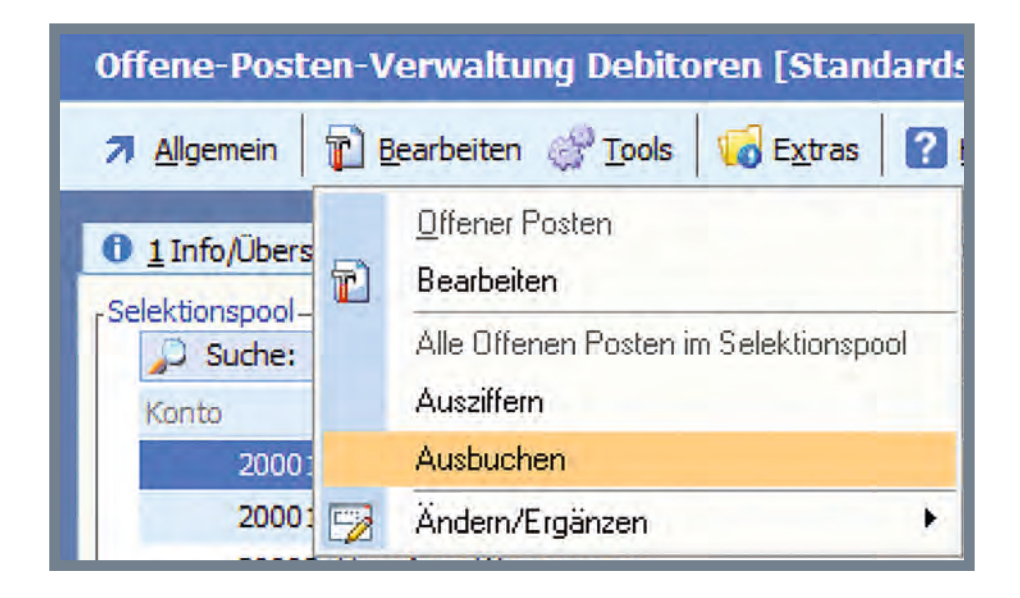

In der Maske ist alles bereits vorausgefüllt. Wenn ich möchte, kann ich natürlich die vorgeschlagenen Angaben wie Buchungsdatum und die Ausbuchungsart ändern. Aber für diesen Fall passt das alles und ich trage nur noch einen Buchungstext ein.

| Allgemein                |   |          |      |
|--------------------------|---|----------|------|
| OP-Daten-                |   |          |      |
| Anzahl offener Posten    |   | 124      |      |
| Summe Ausbuchungsbeträge |   | 7,96 EUR |      |
|                          | - |          |      |
| Kanto                    | - |          |      |
| Steuerschlüssel          |   |          |      |
| Steuersatz               | - | 1        | (×)  |
|                          |   |          | <br> |

Mit der Taste F10 oder dem Anklicken von "Speichern/Buchen" starte ich den Vorgang und die Buchungen werden erstellt. Ohne die neue OP-Verwaltung hätte mich das eine Menge Zeit gekostet.

Ein weiterer Punkt, der meine Arbeit sehr erleichtert, sind die mitgelieferten Vorlagen zum Selektionspool. Damit genügen wenige Klicks, um beispielsweise offene Akontozahlungen, Gutschriften oder Rechnungen in eine Tabelle zu laden. Das ist sehr übersichtlich und macht es mir leicht, einzelne Positionen zu bewerten, auszuziffern oder zu verbuchen.

In der Buchhaltung sind wir angewiesen, Gutschriften stets mit Rechnungen zu verrechnen - bisher eine zeitintensive Arbeit. Jetzt, mit der neuen OP-Verwaltung, eine Kleinigkeit. Ich öffne wieder den Selektionspool und verwende die von BüroWARE / WEBWARE mitgelieferte Selektion "Offene Gutschriften". Diese starte ich über das Menü "Tools". Im Untermenü "Zum Selektionspool hinzufügen" klicke ich auf "Offene Gutschriften".

| Allgemein          | peiten 🖓 ] | [ools   🎲 Extras   🕜 Hilfe                                           |   |                                                                        |
|--------------------|------------|----------------------------------------------------------------------|---|------------------------------------------------------------------------|
| 1 Info/Übersicht 🛷 | Alle K     | Zum Selektionspool hinzufügen           Aus Selektionspool entfernen | 0 | Offene Posten eines Personenkontos<br>Alle Posten eines Personenkontos |
| Selektionspool     | begriff    | Alle Offenen Posten des Selektionspools                              |   | Offene Akontozahlungen                                                 |
| Konto Kontenbe     | bezeich    | In Zahlungsstapel stellen                                            |   | Offene Gutschriften                                                    |
|                    |            | In Mahnstapel stellen                                                |   | Offene negative Rechnungen                                             |
|                    |            | Alle Personenkonten dieses Selektionspools                           |   | Kreditorische Offene Posten                                            |
|                    | _          | Für neue Belege sperren                                              |   | Offene Rechtsfälle                                                     |
|                    | _          | Auf Zahlung per Vorkasse setzen                                      |   | Offene Posten einer bestimmen Zahlungsar                               |
|                    |            |                                                                      | 1 | Offene Posten mit <u>M</u> ahnstufen                                   |
|                    |            |                                                                      |   | Individuelle Selektion                                                 |

Im Selektionsdialog drücke ich einfach auf die Taste F9 oder klicke auf den Button "OVPOffenePosten\_Debitoren anhand dieser Selektion hinzufügen".

| ndividuelle Selektion - OVPOffenePosten_Debitoren                      |            |
|------------------------------------------------------------------------|------------|
| Abbrechen GVPOffenePosten_Debitoren anhand dieser Selektion hinzufügen |            |
| Bedingungen                                                            |            |
| Bezeichnung-                                                           |            |
| Offene Gutschriften                                                    | <b>○</b> 赤 |
|                                                                        |            |
| 0: Bei Erfüllen aller folgender Selektionskriterien                    |            |
| Buchungsart 💌 gleich 👻                                                 | +          |
|                                                                        |            |

Sofort stehen alle Gutschriften im Selektionspool! Im "Bearbeiten"-Menü wähle ich dann noch den Menüpunkt "Ausziffern".

| Offene-Post                | en-V | erwaltung Debito                      | oren [Stand       | lard: |  |  |
|----------------------------|------|---------------------------------------|-------------------|-------|--|--|
| <b>↗</b> <u>A</u> llgemein | ۵ 😭  | earbeiten 🔗 <u>T</u> ools             | 🐻 E <u>x</u> tras | 2     |  |  |
| 1 Info/Übers               | 2    | Offener Posten<br>Bearbeiten          |                   |       |  |  |
| Selectionspool-            |      | Alle Offenen Posten im Selektionspool |                   |       |  |  |
| Konto                      |      | Ausziffern                            |                   |       |  |  |
| 20004                      |      | Ausbuchen                             |                   |       |  |  |
| 20005                      | 5    | Ändern/Ergänzen                       |                   | •     |  |  |

Der Dialog bietet mir nun verschiedene Möglichkeiten, die gefundenen Gutschriften mit Rechnungen auszuziffern:

| Abbrechen Start (F9)                    |                    |
|-----------------------------------------|--------------------|
| Allgemein                               |                    |
| Ein Beleg wird ausgeziffert, wenn       |                    |
| Beleg-Nr. 2 mit Beleg-Nr. identisch ist | ODER               |
| die Beleg-Nr. 2 gleich ist              | ODER               |
| Der Betrag (Offen) übereinstimmt        |                    |
| Belege ohne Übereinstimmung             |                    |
| nach Fälligkeit ausziffern              |                    |
| Buchung-                                |                    |
| Buchungsdatum                           | 🛃 19.05.2016 /Do 💠 |

Ich verrechne immer alle Gutschriften mit den vorhandenen Rechnungen. Ich drücke also F9 oder klicke auf den Button "Start". In weniger als einer Minute sind alle Gutschriften ausgeziffert. Früher hätte ich da gut eine Stunde und länger gebraucht! Mit der neuen OP-Verwaltung erledige ich das in zwei Minuten.

# Technische Details

Die neue OP-Verwaltung bringt alle Informationen rund um die Offenen Posten eines Unternehmens an einem Ort zusammen. Zusätzlich werden viele Bearbeitungsfunktionen angeboten, die sowohl für einen einzelnen OP als auch für mehrere Offene Posten zur Verfügung stehen.

### Selektionspools geschickt einsetzen

Offene Posten lassen sich über Selektionspools effizient selektieren, analysieren und bearbeiten. Die Technologie der Selektionspools kommt auch ganz unauffällig im Hintergrund zum Einsatz – etwa, wenn es darum geht, größere Datenmengen mithilfe von Zwischen- oder Gesamtsummen aufzubereiten. Auch die Darstellung des OP-Kontos ist ein Selektionspool. Sie werden sehen, die neue Offene-Posten-Verwaltung mit dem integrierten Selektionspool eröffnet Ihnen neue Spielräume und erleichtert die tägliche Routinearbeit.

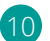

# 1. Karteikarte "Info/Übersicht"

Mit den Informationen auf der ersten Karteikarte verschaffen Sie sich einen Überblick über Ihre Außenstände. Wie viele Offene Posten habe ich überhaupt? Wie viele Kunden haben Außenstände? Welche Beträge sind wann fällig? Wie verteilen sich die Offenen Posten auf die einzelnen Mahnstufen? Was sind meine TOP-50-Kunden in Bezug auf die Höhe der Forderung oder die Fälligkeit?

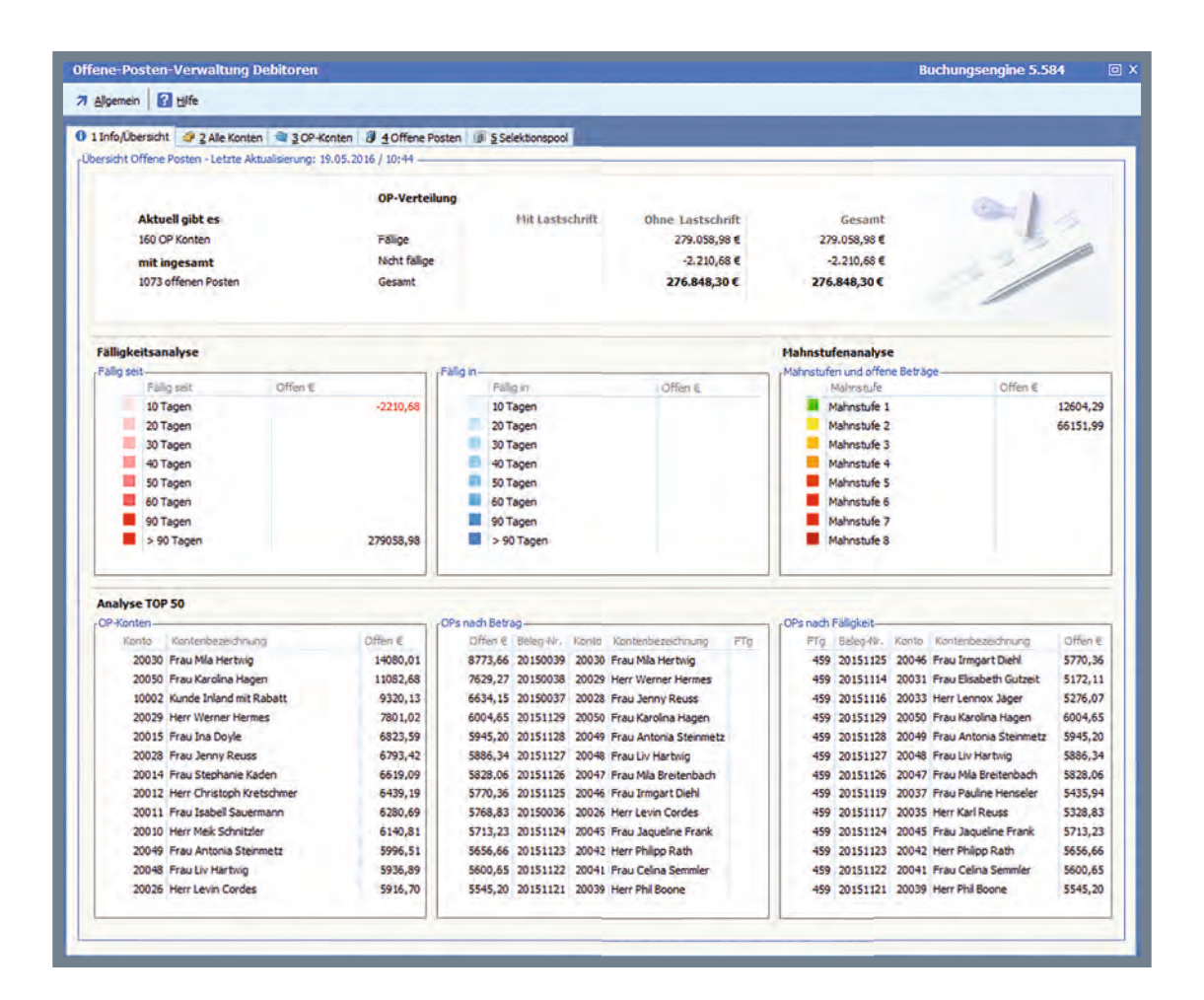

Übersicht über die Außenstände

Alles Fragen, die Ihnen die neue OP-Verwaltung auf einen Blick beantwortet. Über das Menü "Allgemein" können die Daten jederzeit aktualisiert werden. Somit sind Sie immer im Bilde über Ihre Offenen Posten.

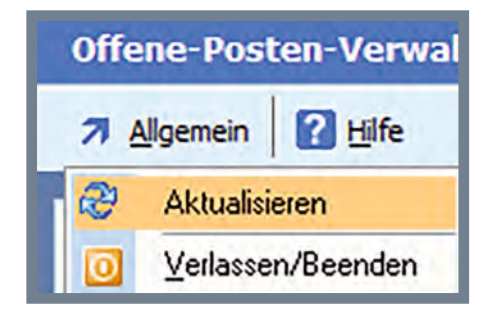

Menü "Allgemein" -> "Aktualisieren"

Technik UPDATE // 2016

# 2. Karteikarte "Alle Konten"

Auf der Karteikarte "Alle Konten" werden alle Debitoren bzw. Kreditoren angezeigt – unabhängig davon, ob diese über Offene Posten verfügen oder nicht. Diese Art der Darstellung entspricht im Wesentlichen der bisherigen OP-Verwaltung (bis einschl. Version 5.57).

| lgemein 👔 Bearbeiten 🔏 Ansicht 🖑 Ipols 😽 Extrat         | Hife                       |                |               |                |          |   |
|---------------------------------------------------------|----------------------------|----------------|---------------|----------------|----------|---|
| info/Übersicht 🖉 2 Alle Konten 👒 3 OP-Konten 🗿 🛓 Offer  | ne Posten 🕼 💈 Selektionspo | ol             |               |                |          |   |
| n                                                       |                            |                |               |                |          | _ |
| Suche: Hier Suchbegriff eingeben (STRG+5)               |                            |                |               |                |          |   |
| nto-Nr. Kontenbezeichnung                               | Ort                        | Anfangsbestand | Umsatz Soll € | Umsatz Haben € | Saldo €  |   |
| 10000 Kunde Inland mit Zahlungskondition und Lieferadr. | Inlandsort                 |                |               |                |          |   |
| 10001 Kunde Inland                                      | Inlandstadt                |                | 13526,54      | 10209,75       | 3316,79  |   |
| 10002 Kunde Inland mit Rabatt                           | Inslandsdorf               |                | 13669,19      | 4349,06        | 9320,13  |   |
| 10003 Kunde EU-Ausland mit Rabatt                       | EU-Auslandsort             |                |               |                |          |   |
| 10004 Kunde EU-Ausland mit Zahlungskondtionen           | EU-Auslandsstadt           |                |               |                |          |   |
| 10005 Kunde EU-Ausland                                  | Auslandsort                |                |               |                |          |   |
| 10006 Kunde Drittland mit Rabatt                        | Drittlandstadt             |                |               |                |          |   |
| 10007 Kunde Drittland mit Zahlungskonditonen            | Drittlandort               |                |               |                |          |   |
| 10008 Kunde Drittland                                   | Drittlandstadt             |                |               |                |          |   |
| 10009 Frau Privat Kunde Brutto                          | Privat-Inlandsstadt        |                |               |                |          |   |
| 20001 Frau Alisa Linder                                 | Oberwies                   | -5,71          | 500,70        | 250,51         | 244,48   |   |
| 20002 Herr Arne Wassermann                              | Arnis                      |                | 558,28        | 297,40         | 260,88   |   |
| 20003 Herr Bernt Rosenkranz                             | Langenhorn                 |                | 612,34        | 286,34         | 326,00   |   |
| 20004 Frau Klaudia Langner                              | Friddingen                 |                | 680,26        | 307,62         | 372,64   |   |
| 20005 Herr Constantin Vatter                            | Hayingen                   |                | 757,87        | 331,59         | 426,28   |   |
| 20006 Frau Lilly Hanson                                 | Dormagen                   |                | 846,60        | 358,65         | 487,95   |   |
| 20007 Herr Johann Schwenke                              | Sulzbachtal                |                | 948,11        | 389,23         | 558,88   |   |
| 20008 Frau Karoline Krone                               | Bonn                       |                | 1064,28       | 423,85         | 640,43   |   |
| 20009 Frau Lia Duncan                                   | Sponheim                   |                | 1197,29       | 463,10         | 734, 19  |   |
| 20010 Herr Meik Schnitzler                              | Nesselwang                 |                | 6648,49       | 507,68         | 6140,81  |   |
| 20011 Frau Isabell Sauermann                            | Nürnberg                   |                | 6839,02       | 558,33         | 6280,69  |   |
| 20012 Herr Christoph Kretschmer                         | Neunkirchen                |                | 7055,17       | 615,98         | 6439,19  |   |
| 20014 Frau Stephanie Kaden                              | Plettenberg                |                | 7300.74       | 681,65         | 6619,09  |   |
| 20015 Frau Ina Doyle                                    | Bernau                     |                | 7580,11       | 756,52         | 6823,59  |   |
| 20016 Frau Helena Brady                                 | Oerlinghausen              |                | 2519.54       | 841.96         | 1677,58  |   |
| 20017 Herr Jason McKenzie                               | Eggenfelden                |                | 2866.24       | 939.52         | 1926,72  |   |
| 20018 Frau Kaya Ray                                     | Perasdorf                  |                | 3264.18       | 1051.02        | 2213,16  |   |
| 20019 Frau Tanja Kemper                                 | Grevenbroich               |                | 3721.02       | 1178.51        | 2542,51  |   |
| 20020 Frau Herta Pastor                                 | Sonnen                     |                | 4245.57       | 1324,38        | 2921,19  |   |
| 20021 Frau Marah Winter                                 | Hipstedt                   |                | 4409.30       | 1437.08        | 2972,22  |   |
| 20022 Herr Laurin Sorg                                  | Badenweiler                |                | 5035.32       | 1625.62        | 3409,70  |   |
| 20023 Frau Sylvia Kuhn                                  | Colmberg                   |                | 5754.28       | 1841.90        | 3912,38  |   |
| 20024 Frau Sophia Helmann                               | Düsseldorf                 |                | 6580.09       | 2090,06        | 4490.03  |   |
| 20025 Herr Miquel Hockney                               | Steverberg                 |                | 7528.73       | 2374.89        | 5153,84  |   |
| 20026 Herr Levin Cordes                                 | Brockel                    |                | 8518.58       | 2701.88        | 5916,70  |   |
| 20028 Frau Jenny Reuss                                  | Untersiemau                |                | 9870 75       | 3077.33        | 6793.42  |   |
| 20029 Herr Werner Hermes                                | Horath                     |                | 11200 53      | 3508.51        | 7801.02  |   |
| 20020 Entry Min Marthalia                               | Lindenhaue                 |                | 11007,00      | 2000,01        | 10044/02 |   |

Über das "Bearbeiten"-Menü oder die Taste RETURN können Sie das OP-Konto aufrufen, ebenso den Dialog zum Ausziffern der Offenen Posten des aktuellen Personenkontos.

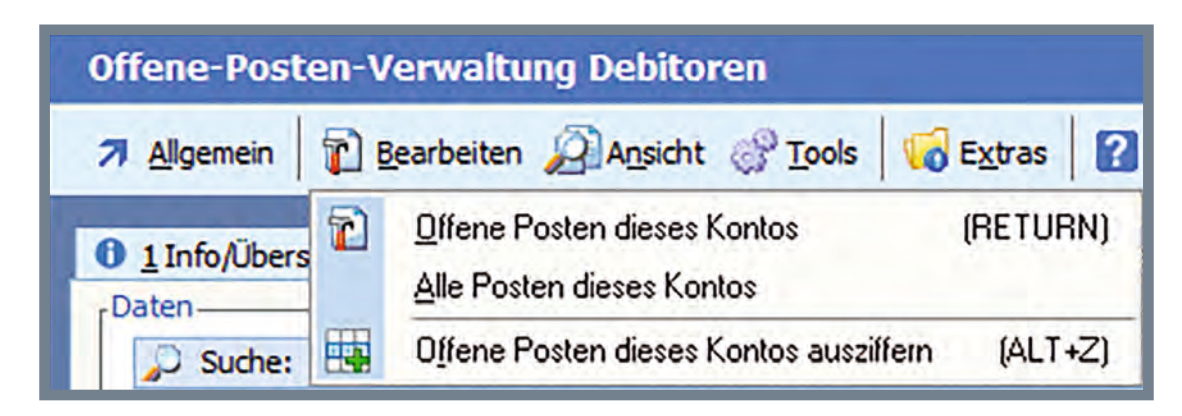

Menü "Bearbeiten" mit Aufruf des OP-Kontos und der Option zum Ausziffern

Im Menü "Tools" rufen Sie den Personenkontoauszug auf oder das Infosystem der Adresse.

| Offene-Posten-   | Verwaltung Debito    | ren |                                                   |                        |
|------------------|----------------------|-----|---------------------------------------------------|------------------------|
| 🛪 Allgemein 👔    | Bearbeiten 🔊 Ansicht | \$I | ools                                              | : 🛛 Hilfe              |
| 1 Info/Übersicht | a 2 Alle Konten a 3  | 0   | l <u>n</u> fosystem Adres<br>K <u>o</u> ntoauszug | sse (ALT+I)<br>(ALT+K) |

Menü "Tools" mit den Optionen "Infosystem Adresse" und "Kontoauszug"

# 3. Karteikarte "OP-Konten"

Wie wäre es, wenn Sie wirklich nur die Personenkonten in der Auswahltabelle sehen würden, die auch über Offene Posten verfügen? Mit der neuen Offenen-Posten-Verwaltung wurde das endlich über die Karteikarte "OP-Konten" realisiert! Übrigens sehen Sie auch Konten, die einen Kontensaldo von 0 haben, aber trotzdem über Offene Posten verfügen. Mit einem Klick auf das "Ansicht"-Menü können Sie die Tabelle sogar filtern, Sie sehen dann nur noch OP-Konten mit Belegen zum Ausziffern.

| ffene-Poste    | en-Verwaltung Debitore         | 0                  |           |                |                |          |               |                | Buchungsengine 5.584 | C      |
|----------------|--------------------------------|--------------------|-----------|----------------|----------------|----------|---------------|----------------|----------------------|--------|
| Allgemein      | Bearbeiten Ansicht             | 🖗 Iools 🛛 😿 Extras | 🕜 Hife    |                |                |          |               |                |                      |        |
| 1 Info/Übersi  | cht 🞯 2 Alle Konten 🔍 3 OF     | Konten 3 4 Offene  | Posten    | Selektionspool |                |          |               |                |                      |        |
| aten           |                                |                    |           |                |                |          |               |                |                      |        |
| Juche: /       | Her Suchbegriff eingeben (STRG | F#S)               |           |                |                | 10.014   | and all share |                | Anzahi Datensatz     | e: 160 |
| Konto          | Kontenbezeichnung              |                    | Anzahi OP | Rechnungen €   | Gutschriften € | Akonto E | Höchste FTg.  | OP-Saldo €     | Kontensaldo €        | D      |
| 1              | 0001 Kunde Inland              |                    | 4         | 3816,79        |                | -500,00  | 344           | 3316,79        | 3316,79              |        |
| 1              | 0002 Kunde Inland mit Rabatt   |                    | 4         | 9320,13        |                |          | 344           | 9320,13        | 9320,13              | - 1    |
| -              | 0001 Prau Alsa Linder          |                    | 0         | 299,90         | 27.75          |          | 345           | 244,40         | 277,70               |        |
| 2              | 0002 Herr Arne Wassermann      |                    | 12        | 200,04         | -27,70         |          | 305           | 200,00         | 200,00               |        |
| 2              | 0003 Her bent Kosendariz       |                    | 12        | 402.02         | -20,99         |          | 333           | 272 64         | 320,00               |        |
| 2              | 0005 Herr Constantio Valter    |                    | 12        | 457 01         | -30,20         |          | 333           | 476.28         | 425.28               |        |
| 2              | 0006 Frau Lily Hanson          |                    | 12        | 521.00         | -33.05         |          | 375           | 487.95         | 487.95               |        |
| 2              | 0007 Herr Johann Schwanka      |                    | 12        | 593 41         | -33,03         |          | 3/3           | 550.00         | 558.88               |        |
| 2              | 0008 Frau Karoline Krone       |                    | 12        | 676.51         | -36.08         |          | 375           | 640.43         | 640.43               |        |
| 2              | 0009 Frau Lia Duncan           |                    | 12        | 771.90         | -37.71         |          | 375           | 734,19         | 734.19               |        |
| 2              | 0010 Herr Meik Schnitzler      |                    | 13        | 6180,23        | -39,42         |          | 407           | 6140.81        | 6140.81              | 9      |
| 2              | 0011 Frau Isabell Sauermann    |                    | 13        | 6321,90        | -41,21         |          | 407           | 6280,69        | 6280,69              | D.A    |
| 2              | 0012 Herr Christoph Kretschmer |                    | 13        | 6482,27        | -43,08         |          | 407           | 6439,19        | 6439,19              |        |
| 2              | 0014 Frau Stephanie Kaden      |                    | 13        | 6664,14        | -45,05         |          | 407           | 6619,09        | 6619,09              |        |
| 2              | 0015 Frau Ina Doyle            |                    | 13        | 6870,70        | -47,11         |          | 407           | 6823,59        | 6823,59              |        |
| 2              | 0016 Frau Helena Brady         |                    | 12        | 1726,85        | -49,27         |          | 375           | 1677,58        | 1677,58              |        |
| 2              | 0017 Herr Jason McKenzie       |                    | 12        | 1978,25        | -51,53         |          | 375           | 1926,72        | 1926,72              |        |
| 2              | 0018 Frau Kaya Ray             |                    | 12        | 2267,06        | -53,90         |          | 375           | 2213,16        | 2213,16              |        |
| 2              | 0019 Frau Tanja Kemper         |                    | 12        | 2598,89        | -56,38         |          | 375           | 2542,51        | 2542,51              |        |
| 2              | 0020 Frau Herta Pastor         |                    | 12        | 2980,17        | -58,98         |          | 375           | 2921,19        | 2921,19              |        |
| 2              | 0021 Frau Marah Winter         |                    | 9         | 2979,64        | -7,42          |          | 375           | 2972,22        | 2972,22              | 17     |
| 2              | 0022 Herr Laurin Sorg          |                    | 9         | 3417,27        | -7,57          |          | 375           | 3409,70        | 3409,70              | 1      |
| 21             | 0023 Frau Sylvia Kuhn          |                    | 9         | 3920,10        | -7,72          |          | 375           | 3912,38        | 3912,38              | -      |
| etals des OP-I | Kontos                         |                    |           |                | _              |          |               | Warntext der A | dresse-              | _      |
| Kontonummer    | # 20014                        |                    |           |                |                |          |               |                |                      |        |
| Kontenbezeid   | houno E Frau Stephanie         | Kaden              |           |                |                |          |               |                |                      |        |
| PI 7/Ort       | = 59940 Platta                 | nhero              |           |                |                |          |               |                |                      |        |
| respons        | - Joons Piette                 |                    |           |                |                |          |               |                |                      |        |
| Anzahl Rechn   | uncen = 10                     |                    |           |                |                |          |               |                |                      |        |
| Anzahl Gutert  | viften # 3                     |                    |           |                |                |          |               |                |                      |        |
| Anzahl Akonte  | ozahlungen #                   |                    |           |                |                |          |               |                |                      |        |
| Höchste Fällig | keit = 24.07.2015              | / 407 Tage         |           |                |                |          |               |                |                      |        |
| Höchste Mahr   | nstufe »                       |                    |           |                |                |          |               |                |                      |        |
|                |                                |                    |           |                |                |          |               |                |                      |        |

Personenkonten mit Offenen Posten im Blick

Über das Menü "Ansicht" können Sie u.a. den Filter so einstellen, dass nur noch Personenkonten mit Belegen zum Ausziffern angezeigt werden.

| Allgemein 🛛 👔 Bearbeiten 🎾  | Ansicht 💮 Tools   🎧 Extras   🕜 Hilfe                   |
|-----------------------------|--------------------------------------------------------|
| 1 Info/Übersicht 🞯 2 Alle K | Filter                                                 |
| Daten-                      | Nur OP-Konten mit Belegen zum Ausziffern               |
| Daten                       | Nur OP-Konten mit Belegen zum Ausziffern<br>Quicktools |

Menü "Ansicht" mit Filter und Einstellungsmöglichkeiten für Quicktools und Tabelle

Ob Sie nun den Personenkontoauszug des Kunden am Bildschirm anzeigen möchten, dem Kunden einen Auszug seiner Offenen Posten per Mail zukommen lassen wollen oder den Kunden zwecks Klärung seiner Außenstände anrufen müssen. Das alles können Sie über die Funktionen im Menü "Tools" erledigen. Der Kunde zahlt nicht oder erst nach der 2. Mahnung? Kunden mit schlechter Zahlungsmoral können Sie von hier aus direkt auf Vorkasse setzen oder komplett für neue Lieferungen sperren!

Technik UPDATE // 2016

16

| onen                | e-Posten-v                   | erwaltung Debitor                                                                                               | en |                                            |                |  |
|---------------------|------------------------------|----------------------------------------------------------------------------------------------------|----|--------------------------------------------|----------------|--|
| <b>7</b> <u>All</u> | gemein   🏠 🗄                 | earbeiten 🔏 Ansicht                                                                                             | 3I | ools 🛛 🙀 E <u>x</u> tras 🛛 🕜 <u>Hi</u> lfe | •              |  |
| 0.11                | fo Alberticht                | Alla Kaataa 🗐 3                                                                                                 | 0  | Infosystem Adresse                         | (ALT+I)        |  |
| -Dater              | Daten                        |                                                                                                    |    | K <u>o</u> ntoauszug                       | (ALT+K)        |  |
|                     | Suche: Hier 5                | Suchbegriff eingeben (STI                                                                                       |    | Personenkonto/Adresse                      |                |  |
|                     | Konto                        | Kontenbezeichnung                                                                                               | 9  | Anjulen                                    |                |  |
|                     | 10001                        | Kunde Inland                                                                                                    | 2  | OP-Kontoauszug per Mail se                 | nden / drucken |  |
|                     | 10002 Kunde Inland mit Rabat |                                                                                                    |    | Für neue Belege sperren                    |                |  |
|                     | 20001                        | Frau Alisa Linder                                                                                               |    | Auf Zahlung per Vorkasse se                | etzen          |  |
|                     |                              | in the second second second second second second second second second second second second second second second |    |                                            |                |  |

Hilfreiche Funktionen im Menü "Tools"

| Barrie Barrie       | and Thereas Strate Da          | 14-             |                  |             |                |               |             | 23 |
|---------------------|--------------------------------|-----------------|------------------|-------------|----------------|---------------|-------------|----|
| Algement   Cl Searc | petten 22 Angont (57 Joos 12 D | ine             |                  | -           | -              | -             | 1           |    |
| e Buchungen         |                                |                 |                  |             |                |               |             |    |
| Konto-Nr.           | = 20014                        |                 |                  | Anfangsbe   | estand         |               | e           |    |
| Kontobezeichnung    | * Kaden                        |                 |                  | Umsatz So   | 4              |               | 7.300,74 €  |    |
|                     |                                |                 |                  | Umsatz Ha   | iben           |               | 681,65 €    |    |
|                     |                                |                 |                  |             |                |               |             |    |
| Kontenart           | = nicht hinterlegt             |                 |                  | Aktueller S | saldo          |               | 5.619,09 €  |    |
| uchungen-           |                                |                 |                  |             |                |               |             | _  |
| Suche: Hen Such     | hbegriff eingeben (STRG+S)     |                 |                  |             |                |               |             | -  |
| ST 8 Buch.Dat.      | Beleg-Nr. Fremdbeleg-Nr.       | Buchungstext    | Soll             |             | Haben          |               |             | Ð  |
| 1 10.03.2015        | 20151144                       | Erlöse 19 % USt |                  | 5346,65     |                | 2             |             |    |
| 2 01.05.2015        | 20150792                       | Erlöse 19 % USt |                  |             | 6,             | 46            |             |    |
| 1 11.05.2015        | 20150024                       | Erlöse 19 % USt |                  | 1540,33     |                |               |             |    |
| 1 15.05.2015        | 20150270                       | Erlose 19 % USt |                  | 7,24        |                |               |             |    |
| 3 21.05.2015        | 20150024                       | Bank            |                  |             | 462,           | 10            |             |    |
| 1 30.05.2015        | 20150109                       | Erlöse 19 % USt |                  | 34,51       |                |               |             |    |
| 1 31.05.2015        | 20150748                       | Erlöse 19 % USt |                  | 129,36      |                |               |             |    |
| 2 01.06.2015        | 20150090                       | Erlöse 19 % USt |                  |             | 9,             | 92            |             |    |
| 1 01.06.2015        | 20150428                       | Erlöse 19 % USt |                  | 13,88       |                |               |             |    |
| 1 03.06.2015        | 20150586                       | Erlöse 19 % USt |                  | 5,68        |                |               |             |    |
| 3 10.06.2015        | 20150748                       | Bank            |                  |             | 129,           | 27            |             |    |
| 1 11.05.2015        | 20150052                       | Eriose 19 % USt |                  | 164,89      |                |               |             |    |
| 2 11.06.2015        | 20150071                       | Erlöse 19 % USt |                  |             | 28,            | 67            |             |    |
| 1 11.06.2015        | 20150667                       | Erlose 19 % USt |                  | 45,27       |                |               |             |    |
| 3 13.06.2015        | 20150586                       | Bank            |                  |             | 0,             | 01            |             |    |
| 3 21.05.2015        | 20150667                       | Bank            |                  |             | 45,            | 22            |             |    |
| 1 24.06.2015        | 20150950                       | Erlöse 19 % USt |                  | 12,93       |                |               |             |    |
|                     |                                |                 |                  |             |                |               |             |    |
|                     |                                |                 |                  |             |                |               |             |    |
| chungsvorgang       |                                |                 |                  |             |                |               |             | _  |
| Conto               | Beleg-Nr. Buchungstext         |                 | Buchungsbetrag S | ST StSatz   | Steuerbetrag S | iteuerkonto 1 | Steuerkonto | 2  |
| 20014               | 20151144 Erlöse 19 % USt       |                 | 5346,65 S        | 3           |                |               |             |    |
| 400/000             | 20151144 Erlöse 19 % USt       |                 | 4492,98 H        | 3 19,00     | 853,67         | 1776/000      |             |    |
|                     |                                |                 |                  |             |                |               |             |    |
|                     |                                |                 |                  |             |                |               |             |    |
|                     |                                |                 |                  |             |                |               |             |    |
|                     |                                |                 |                  |             |                |               |             |    |
|                     |                                |                 |                  |             |                |               |             |    |
|                     |                                |                 |                  |             |                |               |             |    |

Personenkontoauszug mit chronologischer Ansicht der Buchungen

# 4. Karteikarte "Offene Posten"

Die Ansicht der Karteikarte "Offene Posten" zeigt Ihnen alle Offenen Posten des kompletten Unternehmens in einer Tabelle!

Wie schon erwähnt, kann hier in der Suchleiste z.B. der Debitorenname eingegeben werden, anschließend werden nur die Offenen Posten dieses Kunden angezeigt/gefiltert. Auch eine konkretere Suche, die mit der Technologie des Selektionspools arbeitet, kann durchgeführt werden.

| Allgemein 1 Bearbeiten      | Ansicht & Tor     | ols 🚺 Extras 🕜 Hilfe                              |                |       |          |             |                     |                              |
|-----------------------------|-------------------|---------------------------------------------------|----------------|-------|----------|-------------|---------------------|------------------------------|
| Info/Übersicht 🛛 🥥 2 Alle K | onten 👒 3 OP-Kent | ten 🗿 4 Offene Posten 🏢 ş                         | Selektionspool |       |          |             |                     |                              |
| Alle Offene Posten          | Daten             | Suchbear(Fenaeber) (STRG+5)                       |                |       |          | _           |                     | Anzahl Datiensätze: 1073     |
| 100 Suche                   | B Beleadatum      | Beleg-Nr. Fremdbeleg-Nr.                          | Falig am       | FTo R | Betrao € | Zahlungen € | Offen € Valutadatum | Konto Kontenbezei            |
| OP Historie                 | 1 11.06.2015      | 20150004                                          | 11.06.2015     | 344   | 1981/24  |             | 1931,24             | 10001 Kunde Inland 差         |
| E Selektionspools           | 1 11.06.2015      | 20150002                                          | 11.06.2015     | 344   | 1637,39  |             | 1637,39             | 10001 Kunde Inland           |
| and the second second       | 1 11.06.2015      | 20150006                                          | 11.06.2015     | 344   | 2397,30  | 2199,14     | 198,16              | 10001 Kunde Inland           |
|                             | 4 02.09.2015      | 40150078                                          | 02.09.2015     |       | -500,00  |             | -500,00             | 10001 Kunde Inland           |
|                             | 1 11.06.2015      | 20150011                                          | 11.05.2015     | 344   | 3860,87  | 1158,26     | 2702,61             | 10002 Kunde Inland           |
|                             | 1 11.06.2015      | 20150007                                          | 11.06.2015     | 344   | 2637,03  |             | 2637,03             | 10002 Kunde Inland           |
|                             | 1 11.06.2015      | 20150005                                          | 11.06.2015     | 344   | 2179,35  |             | 2179,35             | 10002 Kunde Inland           |
|                             | 1 11.06.2015      | 20150003                                          | 11.06.2015     | 344   | 1801,13  |             | 1801,13             | 10002 Kunde Inland           |
|                             | 1 11.05.2015      | 20150012                                          | 10.05.2015     | 345   | 287,90   | 112,95      | 174,95              | 20001 Frau Alisa Lin         |
|                             | 1 11.06.2015      | 20150040                                          | 11.07.2015     | 314   | 30,82    |             | 30,82               | 20001 Frau Alisa Lin         |
|                             | 1 01.06.2015      | 20150416                                          | 01.07.2015     | 324   | 12,32    |             | 12,32               | 20001 Frau Alsa Lin          |
|                             | 1 30.05.2015      | 20150097                                          | 29.06.2015     | 326   | 11,00    |             | 11,00               | 20001 Frau Alisa Lin         |
|                             | 1 24.05.2015      | 20150938                                          | 24.07.2015     | 301   | 10,20    |             | 10,20               | 20001 Frau Alisa Lin         |
|                             | 1 03.06.2015      | 20150574                                          | 03.07.2015     | 322   | 5,05     |             | 5,05                | 20001 Frau Alisa Lin         |
|                             | 1 31.05.2015      | 20150736                                          | 30.06.2015     | 325   | 102,00   | 101,91      | 0,09                | 20001 Frau Alisa Lin         |
|                             | 1 11.05.2015      | 20150655                                          | 11.07.2015     | 314   | 35,70    | 35,65       | 0,05                | 20001 Frau Alisa Lin         |
|                             | 1 11.05.2015      | 20150013                                          | 10.06.2015     | 345   | 331,09   | 99,33       | 231,76              | 20002 Herr Arne Wa           |
|                             | 1 01.06.2015      | 20150417                                          | 01.07.2015     | 324   | 12,44    |             | 12,44               | 20002 Herr Arne Wa           |
|                             | 1 30.05.2015      | 20150098                                          | 29.06.2015     | 326   | 12,10    |             | 12,10               | 20002 Herr Arne Wa           |
|                             | 1 11.05.2015      | 20150041                                          | 11.07.2015     | 314   | 35,44    | 24,56       | 10,88               | 20002 Herr Arne Wa           |
|                             | 1 24.05.2015      | 20150939                                          | 24.07.2015     | 301   | 10,40    |             | 10,40               | 20002 Herr Arne We           |
|                             | 1 15.05.2015      | 20150259                                          | 14.06.2015     | 341   | 5,82     |             | 5,82                | 20002 Herr Arne Wa           |
|                             | 1 03.06.2015      | 20150575                                          | 03.07.2015     | 322   | 5,10     |             | 5,10                | 20002 Herr Arne Wa           |
|                             | 1 31.05.2015      | 20150737                                          | 30,06.2015     | 325   | 104,04   | 103,95      | 0,09                | 20002 Herr Arne Wa           |
|                             | Buchungsdetails-  |                                                   |                |       |          |             | OP-Info-            |                              |
|                             | Burburgetart      | # Dathoung                                        |                |       |          |             | -> Belegdatum 11    | .06.2015                     |
|                             | Durbungsart       | * Redening                                        |                |       |          |             | -> Rest-OP 1981.2   | 24 Netto 0 rang am 11,00.20. |
|                             | ouchungsdatum     | * 11.06.2015                                      | 10 M           |       |          |             | Constant Street     |                              |
|                             | Kontonummer       | <ul> <li>10001 - Kunde Inland / Inland</li> </ul> | ostadt         |       |          |             |                     |                              |
|                             | Beleg-Nr.         | · 20150004                                        |                |       |          |             |                     |                              |
|                             | Beleg-Nr. 2       |                                                   |                |       |          |             |                     |                              |
|                             | Fremdbeleg-Nr.    |                                                   |                |       |          |             |                     |                              |
|                             | Buchungsbetrag    | . S 1981,24€                                      |                |       |          |             |                     |                              |
|                             | Buchungstext      | e Erlöse 19 % USt                                 |                |       |          |             |                     |                              |
|                             |                   |                                                   |                |       |          |             |                     |                              |

Alle Offenen Posten auf einen Blick

Bearbeitungsmöglichkeiten des aktuell Offenen Postens bietet das gleichnamige Menü. Hier können Sie die Bearbeitungsmaske für den Offenen Posten aufrufen, ihn ausbuchen und mit anderen Offenen Posten verrechnen.

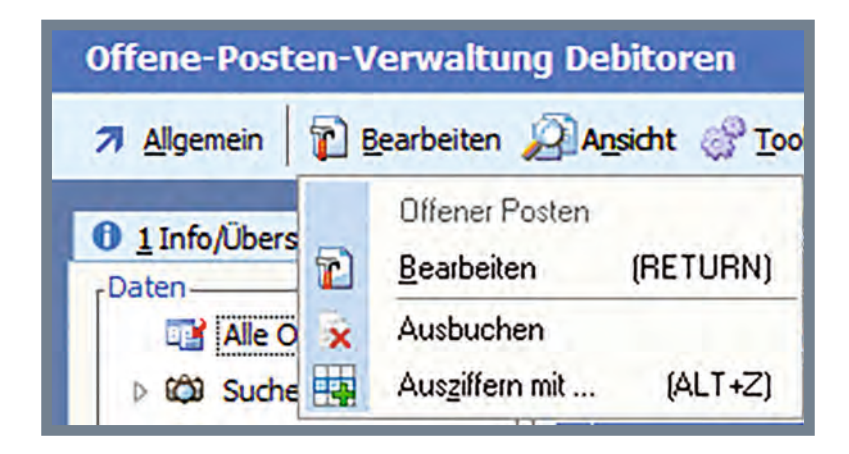

Bearbeitungsmöglichkeiten für einen einzelnen Offenen Posten

Sie möchten einen einzelnen OP per Lastschrift einziehen oder einmal schnell eine Überweisung erstellen? Im Menü "Tools" können Sie das mit wenigen Mausklicks erledigen. Dieses Menü bietet außerdem die Möglichkeit, den Offenen Posten in den Selektionspool zu stellen und ihn wieder aus dem Pool zu entfernen. Sie können auch alle Offenen Posten mit einem Klick in den Selektionspool einfügen.

| Offene-Post     | n-Verwaltung Del    | oitoren            |                                           |            |
|-----------------|---------------------|--------------------|-------------------------------------------|------------|
| Allgemein       | 👔 Bearbeiten 🔏 Ans  | sicht 🔗 <u>T</u>   | ools                                      | 2 H        |
| 0 1 Info/Übersi | tht 3 2 Alle Konten | <u>3</u><br>3<br>9 | Lastschrift erstelle<br>Überweisung erste | n<br>ellen |

Lastschrift und Überweisung erstellen im Menü "Tools", außerdem Funktionen für den Selektionspool

# Historische Offene Posten in dieser Ansicht

Im Geschäft mit Unternehmenskunden sind mitunter historische Auswertungen zu Offenen Posten nützlich - etwa, wenn es darum geht, Kreditrahmen, Skonto oder andere Zahlungsbedingungen neu zu verhandeln. In diesem Fall kann man direkt aus der Offene-Posten-Verwaltung heraus einen historischen Datenbank-Snapshot erstellen.

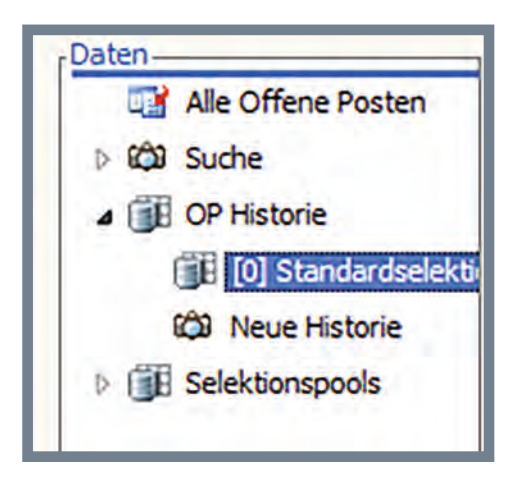

Navigation mittels Baumansicht: So lassen sich historische Offene Posten anzeigen

Klicken Sie einfach in der Baumansicht auf "OP-Historie" und dann auf "Neue Historie".

| eue OP-Historie erstelle | 1.06.2015 | 344                 | 1801,13 |        |
|--------------------------|-----------|---------------------|---------|--------|
| Abbrachan                | 0.05.2015 | 245                 | 787.00  | 112.05 |
|                          | n         |                     |         |        |
| 1 Standard               |           |                     |         |        |
|                          |           |                     |         |        |
| Daten-                   |           |                     |         |        |
|                          | -         |                     |         |        |
| Bezeichnung              | OP 1. Q   | uartal              |         |        |
| Bezeichnung              | OP 1. Q   | uartal              |         |        |
| Bezeichnung<br>Stichtag  | OP 1. Q   | uartal<br>016 /Mi 🔶 |         |        |

Dialog für die Erstellung der OP-Historie

Tragen Sie eine Bezeichnung und einen Stichtag ein. Wählen Sie noch, ob nur Offene oder alle Posten zu diesem Stichtag geladen werden sollen. Nach dem Klick auf "Starten" wird Ihre Auswahl aufbereitet, und die Offenen Posten zum gewählten Stichtag stehen in der Tabelle.

# 5. Karteikarte "Selektionspool"

Ein weiteres herausragendes Merkmal der neuen Offenen-Posten-Verwaltung ist der Selektionspool für Offene Posten. Julia Schmidt hat Ihnen schon im ersten Kapitel dieses Dokuments berichtet, wie effizient sie den Selektionspool für ihre tägliche Arbeit einsetzt und dadurch eine Menge Zeit spart. Hier sehen Sie die Funktionen im Überblick:

| Inamain In Reachaiten PTonle Retrac I Hilfs                                        |                          |                | a                         |
|------------------------------------------------------------------------------------|--------------------------|----------------|---------------------------|
| denen   D Standard () Dan   O coras   B Gire                                       |                          |                | 1991 <b>1</b> 901         |
| nfojÜbersicht 🛛 🖉 2 Alle Konten 🔍 3 OP-Konten 🛛 4 Offene Posten 🗊 5 Selektionspool |                          |                |                           |
| tionspool                                                                          |                          |                |                           |
| Suche: Hier Suchbegriff eingeben (STRG+5)                                          |                          |                |                           |
| nto Kontenbezeichnung                                                              | Beleg-Nr. Fremdbeleg-Nr. | Belegdatum     | Rechnungsbetrag Fallig am |
| 20002 Herr Ame Wassermann                                                          | 20150781                 | 01.05.2015 /Fr | -5,20 31.05.20            |
| 20002 Herr Ame Wassermann                                                          | 20150079                 | 01.06.2015 /Mo | -5,80 01.07.20            |
| 20002 Herr Arne Wassermann                                                         | 20150060                 | 11.06.2015 /Do | -16,76 11.07.201          |
| 20003 Herr Bernt Rosenkranz                                                        | 20150782                 | 01.05.2015 /Fr | -5,30 31.05.20            |
| 20003 Herr Bernt Rosenkranz                                                        | 20150080                 | 01.06.2015 /Mo | -6,09 01.07.20            |
| 20003 Herr Bernt Rosenkranz                                                        | 20150061                 | 11.06.2015 /Do | -17,60 11.07.20           |
| 20004 Frau Klaudia Langner                                                         | 20150783                 | 01.05.2015 /Fr | -5,41 31.05.201           |
| 20004 Frau Klaudia Langner                                                         | 20150081                 | 01.06.2015 /Mo | -6,39 01.07.20            |
| 20004 Frau Klaudia Langner                                                         | 20150062                 | 11.06.2015 /Do | -18,48 11.07.20           |
| 20005 Herr Constantin Vatter                                                       | 20150784                 | 01.05.2015 /Fr | -5,52 31.05.20            |
| 20005 Herr Constantin Vatter                                                       | 20150082                 | 01.06.2015 /Mo | -6,71 01.07.20            |
| 20005 Herr Constantin Vatter                                                       | 20150063                 | 11.06.2015 /Do | -19,40 11.07.20           |
| 20006 Frau Lilly Hanson                                                            | 20150785                 | 01.05.2015 /Fr | -5,63 31.05.20            |
| 20006 Frau Lilly Hanson                                                            | 20150083                 | 01.06.2015 /Mo | -7,05 01.07.20            |
| 20006 Frau Lilly Hanson                                                            | 20150064                 | 11.06.2015 /Do | -20,37 11.07.20           |
| 20007 Herr Johann Schwenke                                                         | 20150786                 | 01.05.2015 /Fr | -5,74 31.05.20            |
| 20007 Herr Johann Schwenke                                                         | 20150084                 | 01.06.2015 /Mo | -7,40 01.07.20            |
| 20007 Herr Johann Schwenke                                                         | 20150065                 | 11.06.2015 /Do | -21,39 11.07.20           |
| 20008 Frau Karoline Krone                                                          | 20150787                 | 01.05.2015 /Fr | -5,85 31.05.20            |
| 20008 Frau Karoline Krone                                                          | 20150085                 | 01.06.2015 Mo  | -7,77 01.07.20            |
| 20008 Frau Karoline Krone                                                          | 20150066                 | 11.06.2015 /Do | -22,46 11.07.20           |
| 20009 Frau Lia Duncan                                                              | 20150788                 | 01.05.2015 /Fr | -5,97 31.05.20            |
| 20009 Frau Lia Duncan                                                              | 20150086                 | 01.06.2015 /Mo | -8,16 01.07.20            |
| 20009 Frau Lia Duncan                                                              | 20150067                 | 11.06.2015 /Do | -23,58 11.07.20           |
| 20010 Herr Melk Schnitzler                                                         | 20150789                 | 01.05.2015 /Fr | -6,09 31.05.20            |
| 20010 Herr Melk Schnitzler                                                         | 20150087                 | 01.06.2015 /Mo | -8,57 01.07.20            |
| 20010 Herr Mek Schnitzler                                                          | 20150068                 | 11.06.2015 /Do | -24,76 11.07.20           |
| 20011 Frau Isabel Sauermann                                                        | 20150790                 | 01.05.2015 /Fr | -6,21 31.05.20            |
| 20011 Frau Isabel Sauermann                                                        | 20150088                 | 01.06.2015 /Mo | -9,00 01.07.20            |
| 20011 Frau Isabell Sauermann                                                       | 20150069                 | 11.06.2015 /Do | -26,00 11.07.20           |
| 20012 Herr Christoph Kretschmer                                                    | 20150791                 | 01.05.2015 /Fr | -6,33 31.05.20            |
| 20012 Herr Christoph Kretschmer                                                    | 20150089                 | 01.06.2015 Mo  | -9,45 01.07.20            |
| 20012 Herr Christoph Kretschmer                                                    | 20150070                 | 11.06.2015 /Do | -27,30 11.07.20           |
| 20014 Frau Stephanie Kaden                                                         | 20150792                 | 01.05.2015 /Fr | -6,46 31.05.20            |
| 20014 Frau Stephanie Kaden                                                         | 20150090                 | 01.06.2015 /Mo | -9,92 01.07.20            |
| 20014 Frau Stephanie Kaden                                                         | 20150071                 | 11.06.2015 /Do | -28,67 11.07.20           |
| 20015 Frau Ina Doyle                                                               | 20150793                 | 01.05.2015 /Fr | -6,59 31.05.20            |
| 20016 Envites Davids                                                               | 20150001                 | 01 05 2015 Min | 10 42 01 07 20            |

Selektionspool der Offenen-Posten-Verwaltung

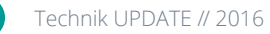

Im Menü "Allgemein" stehen Ihnen alle aus der Version 5.57 bekannten Funktionen des Selektionspools zur Verfügung. Sie können einen neuen Pool anlegen, einen vorhandenen Pool eines anderen Bedieners übernehmen (öffnen), die Eigenschaften des aktuellen Pools verändern oder den Pool aktualisieren.

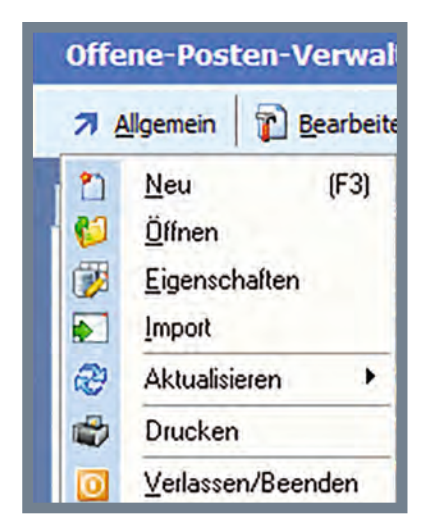

Menü "Allgemein" mit allen Funktionen des Selektionspools

Das Bearbeiten der Offenen Posten im Selektionspool ist einfach und effizient - ob es um die Bearbeitungsmaske für einen einzelnen OP (Bearbeiten) oder das Ausziffern oder Ausbuchen aller im Selektionspool befindlichen Offenen Posten geht. Sie möchten Ihre Auswahl an Offenen Posten um Daten wie Zahlungsart, Fälligkeit oder Mahndaten ergänzen? Kein Problem, auch das geht hier schnell von der Hand.

| Offene-Posten-\       | /erwaltung Debitoren [Standard                      | iselektionspool]  |
|-----------------------|-----------------------------------------------------|-------------------|
| 🛪 Allgemein 👔         | Bearbeiten 🔗 Tools 🛛 🚮 Extras 🗌 👔                   | Hilfe             |
| 0 <u>1</u> Info/Übers | <u>O</u> ffener Posten<br>Bearbeiten                | Offene Posten 🗊 5 |
| Suche:                | Alle Offenen Posten im Selektionspool<br>Ausziffern |                   |
| 20002                 | Ausbuchen                                           |                   |
| 20002 💬               | Ändern/Ergänzen                                     | Zahlungsart       |
| 20002 Her             | r Arne Wassermann                                   | Fälligkeit        |
| 20003 Her             | r Bernt Rosenkranz                                  | Mahndaten         |

Bearbeitungsfunktionen für einzelne oder alle Offenen Posten im Selektionspool

Um den Selektionspool zu füllen, also Offene Posten dem Selektionspool hinzuzufügen, stellen wir Ihnen eine Auswahl an fertigen Selektionen zur Verfügung.

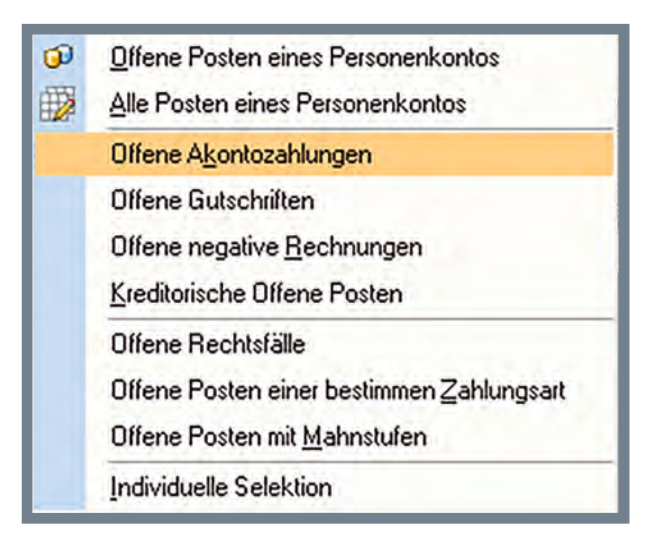

Menü "Tools" – "Zum Selektionspool hinzufügen" mit vordefinierten Selektionen

# Weiterhin können Sie die Offenen Posten in einen neuen Zahlungsstapel stellen (Zahlungsverkehr). Oder Sie können Kunden, der im Selektionspool befindlichen Offenen Posten, mit schlechter Zahlungsmoral, hier direkt auf Vorkasse setzen oder komplett für neue Lieferungen sperren!

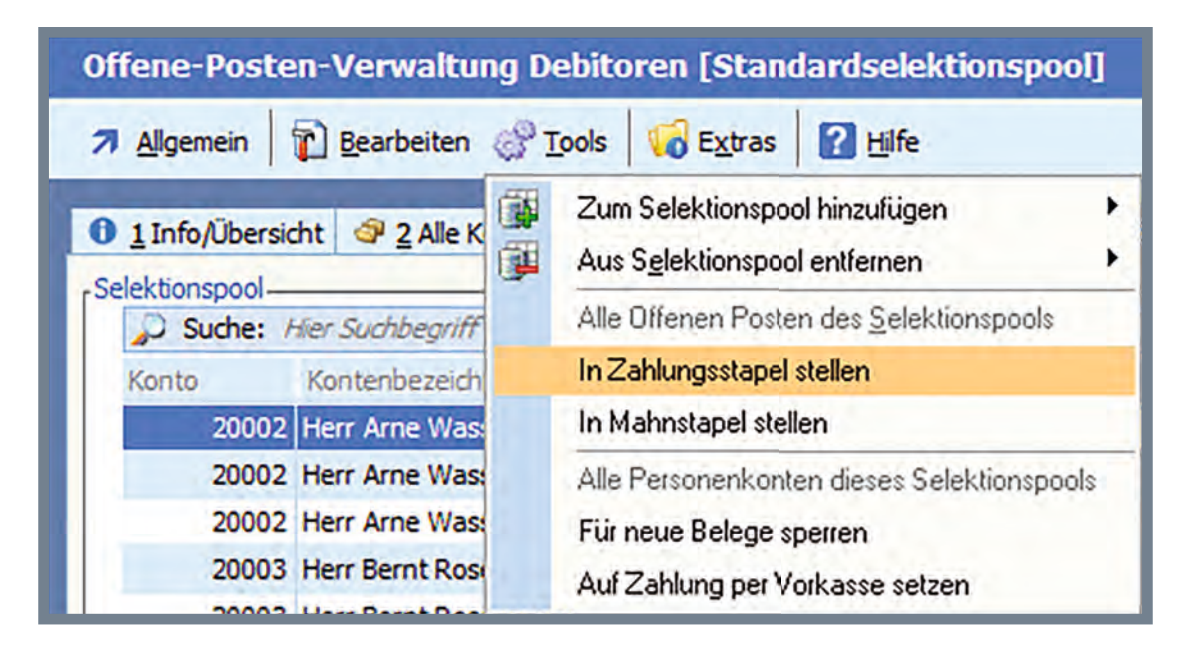

Weitere Toolfunktionen wie In Zahlungsstapel stellen, Vorkasse oder Belegsperren

# 6. OP-Konto

Mit dem OP-Konto eines Personenkontos verschaffen Sie sich jederzeit einen Überblick über die Offenen Posten eines Kunden.

| Mosmain Res        | vheiten (91      | coole 🖉 Evtrae 🛛 Hilfa   |                |       |             |             | БО      | chungsengine | 5.564 | 3   |
|--------------------|------------------|--------------------------|----------------|-------|-------------|-------------|---------|--------------|-------|-----|
| Enderness   11 Res | ibelien (3 1     | 2005   10 c2005   1 Circ |                | _     |             |             |         |              |       | ~   |
| andard             |                  |                          |                |       |             |             |         |              |       |     |
| ktionspool         | the stiff arrest | kan ATD/C.a.Cl           |                |       |             |             |         |              |       | _   |
| Releadation        | Relandly         | Friendhalen Mr.          | Fallin am      | FTo 1 | Ra -Retract | Zahlumoen E | Offen F |              |       | 1P  |
| 11.06.2015 /Do     | 20150002         | Trendousgrift            | 11.06.2015 /Do | 344   | 1637.39     | Landingente | 1637    | 39           |       | 1   |
| 11.06.2015 /Do     | 20150004         |                          | 11.06.2015 /Do | 344   | 1981,24     |             | 1981    | ,24          |       |     |
| 11.06.2015 /Do     | 20150006         |                          | 11.06.2015 /Do | 344   | 2397,30     | 2199,14     | 198     | ,16          |       |     |
|                    |                  | Zwischensumme            |                |       |             |             | 3816    | ,79          |       |     |
| 02.09.2015 /M      | 40150078         |                          | 02.09.2015 /Mi |       | -500,00     |             | -500    | ,00          |       |     |
|                    |                  | Zwischensumme            |                |       |             |             | -500    | ,00          |       |     |
|                    |                  | Gesamtsumme              |                |       |             |             | 3316    | ,79          |       |     |
|                    |                  |                          |                |       |             |             |         |              |       |     |
|                    |                  |                          |                |       |             |             |         |              |       |     |
|                    |                  |                          |                |       |             |             |         |              |       |     |
|                    |                  |                          |                |       |             |             |         |              |       |     |
|                    |                  |                          |                |       |             |             |         |              |       |     |
|                    |                  |                          |                |       |             |             |         |              |       |     |
|                    |                  |                          |                |       |             |             |         |              |       |     |
|                    |                  |                          |                |       |             |             |         |              |       |     |
|                    |                  |                          |                |       |             |             |         |              |       | Ξ.  |
|                    |                  |                          |                |       |             |             |         |              |       | -   |
|                    |                  |                          |                |       |             |             |         |              |       |     |
|                    |                  |                          |                |       |             |             |         |              |       |     |
|                    |                  |                          |                |       |             |             |         |              |       | 7   |
|                    |                  |                          |                |       |             |             |         |              |       |     |
|                    |                  |                          |                |       |             |             |         |              |       |     |
|                    |                  |                          |                |       |             |             |         |              |       |     |
|                    |                  |                          |                |       |             |             |         |              |       |     |
|                    |                  |                          |                |       |             |             |         |              |       |     |
|                    |                  |                          |                |       |             |             |         |              |       |     |
|                    |                  |                          |                |       |             |             |         |              |       |     |
|                    |                  |                          |                |       |             |             |         |              |       |     |
|                    |                  |                          |                |       |             |             |         |              |       |     |
|                    |                  |                          |                |       |             |             |         |              |       |     |
|                    |                  |                          |                |       |             |             |         |              |       |     |
|                    |                  |                          |                |       |             |             |         |              |       |     |
|                    |                  |                          |                |       |             |             |         |              |       |     |
|                    |                  |                          |                |       |             |             |         |              |       |     |
|                    |                  |                          |                |       |             |             |         |              |       | - 1 |

OP-Konto eines Debitoren

Da es sich bei dem OP-Konto ebenfalls um einen "Selektionspool" handelt, stehen Ihnen hier alle Techniken des Selektionspools zur Verfügung. Dies schließt Gruppierungen sowie Zwischen- und Gesamtsummen mit ein. Bearbeitungsmöglichkeiten des aktuellen Offenen Postens bietet das gleichnamige Menü. Hier können Sie die Bearbeitungsmaske für den Offenen Posten aufrufen, den Offenen Posten ausbuchen und mit anderen Offenen Posten verrechnen.

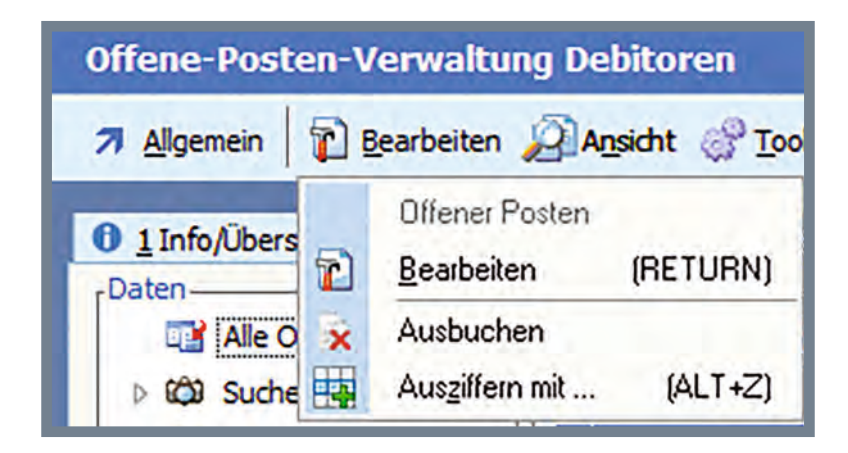

Menü "Bearbeiten" zur Bearbeitung des Offenen Postens einschl. der Ausbuchungs- und Auszifferungsfunktionen

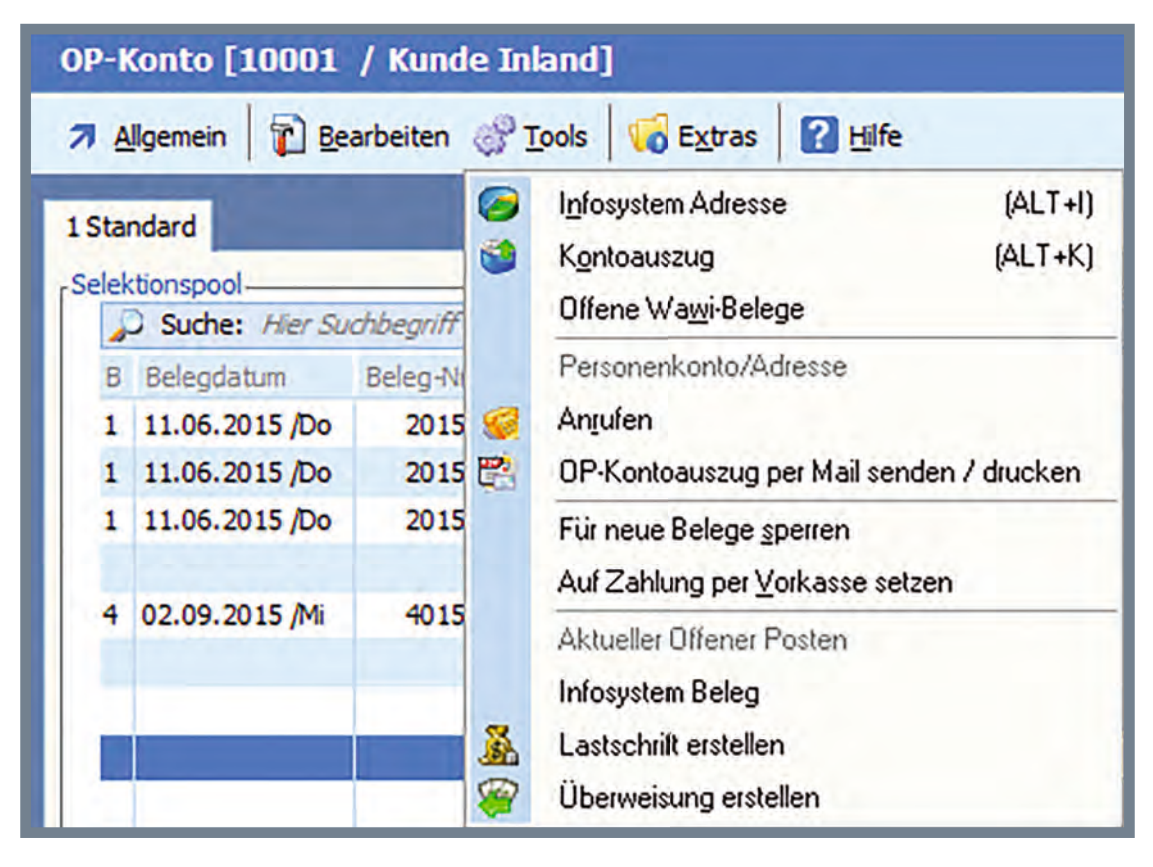

Menü "Tools" mit umfangreichen Toolfunktionen

Sie möchten einen Offenen Posten mal schnell per Lastschrift einziehen, eine Lieferantenrechnung überweisen oder eine Kundengutschrift auszahlen? Im Menü "Tools" stehen Ihnen hier entsprechende Funktionen zur Verfügung.

### Zugriff auf Belege der Warenwirtschaft

Vor allem bei intensiven Geschäftsbeziehungen sind die dokumentierten Offenen Posten in der Finanzbuchhaltung nur eine Seite der Medaille. Hinzu kommen Rechnungen aus der Warenwirtschaft, die noch nicht in der Finanzbuchhaltung verarbeitet sind. Deshalb zeigt BüroWARE bei Bedarf auch offene Belege aus der Warenwirtschaft an, auch offene Lieferscheine. Damit haben Sie insgesamt eine bessere Übersicht und können den aktuellen Status der Kundenbeziehung sicher bewerten.

Klicken Sie im Menü "Tools" auf "Offene WaWi-Belege", um zu sehen, welche Belege in der Warenwirtschaft noch nicht in die FibBu übergeben wurden.

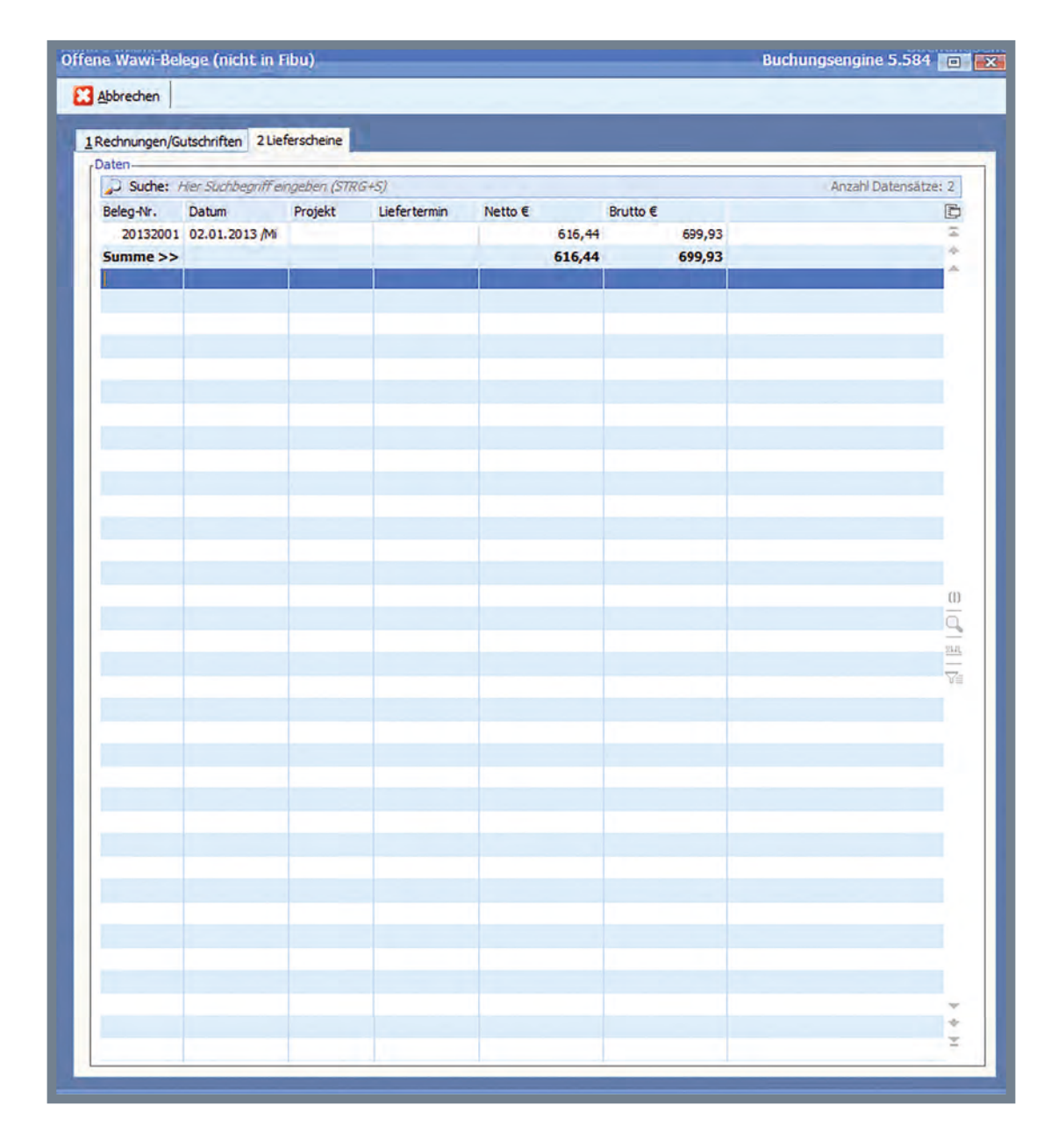

Anzeige von Rechnungen und Gutschriften, die noch nicht in die FiBu übernommen wurden, sowie von Lieferscheinen, die noch nicht in Rechnungen gewandelt wurden

# 7. OP bearbeiten

Über das "Bearbeiten"-Menü können Sie einen Dialog mit den Details eines Offenen Postens aufrufen. Daten wie Zahlungskonditionen, Fälligkeit und Mahndaten können hier auch geändert werden.

Besonders praktisch: Zu jedem Posten können Sie den kompletten Buchungssatz sehen und die bisher auf den OP geleisteten Zahlungen!

| -Bearbeiten                |                   |                  | 94 - 148 - 14 - 14 - 14 - 14 - 14 - 14 - |                           |          |                |       |            | Buchungse    | ingine 5.584 | • •  |
|----------------------------|-------------------|------------------|------------------------------------------|---------------------------|----------|----------------|-------|------------|--------------|--------------|------|
| Algemein Dearbeite         | n 🖓 Tools 🕴       | Extras           | Hife                                     |                           |          |                |       |            |              |              |      |
| itandard                   |                   |                  |                                          |                           |          |                |       |            |              |              |      |
| inunddaten der Buchung     |                   |                  |                                          |                           |          |                |       | _          |              |              |      |
| Buchungsdatum              | = 11.05.2         | 015              |                                          | Währungseinheit           | = Euro   |                |       |            |              |              |      |
| Buchungsart                | = Rechnur         | ng               |                                          | Buchungsbetrag            |          | 2397,30 €      |       |            |              |              |      |
| Erfassungsnummer           | * 0000000         | 0009             |                                          | Buchungsbetrag FW         |          |                |       |            |              |              |      |
| Buchungsnummer             |                   |                  |                                          |                           |          |                |       |            |              |              |      |
| Stapel                     | = 6               |                  |                                          |                           |          |                |       |            |              |              |      |
| uchungsbeleg / Offener Pos | ten in Euro und F | rendwährung (P   | =w)                                      |                           |          |                | _     |            |              |              |      |
| Kontonummer                | * 10001-          | Kunde Inland / I | inlandstadt                              | Rechnungsbetrag           |          | 2397,30 €      | Rech  | nungsbetra | ag FW        |              |      |
| Belegnummer                | # 2015000         | 06               |                                          | Zahlungen                 |          | 2199,14€       | Zahlu | ngen       |              |              |      |
| Belegnummer 2              |                   |                  |                                          | Disponiert                | 14       |                | Dispo | niertFW    |              |              |      |
| Fremdbelegnummer           |                   |                  |                                          | Offener Betrag            |          | 198,16 €       | Offer | ner Betrag | FW           |              |      |
| ahlungsinformationen       |                   |                  |                                          |                           |          |                |       |            |              |              |      |
| Zahlungsart                | · Enzues          | ermächtigung     |                                          | Beleadatum                | = 11.06. | 2015           |       |            |              |              |      |
|                            |                   |                  |                                          | Valutadatum               |          |                |       |            |              |              |      |
| Skontoabzug in Tagen       |                   |                  |                                          |                           |          |                |       |            |              |              |      |
| mit Prozent                |                   |                  |                                          | Letzte Mahnstufe          |          |                |       |            |              |              |      |
| Skontoabzug in Tagen       |                   |                  |                                          | Letztes Mahndatum         |          |                |       |            |              |              |      |
| mit Prozent                |                   |                  |                                          | OP wird nicht gemahnt bis |          |                |       |            |              |              |      |
| Notto anhibar in Tanan     |                   |                  |                                          | 02 Pachteful              | m Main   |                |       |            |              |              |      |
| fielle an                  |                   |                  |                                          | OPACOISIai                | - New    |                |       |            |              |              |      |
| raily an                   | - 11.00.2         | 015              |                                          |                           |          |                |       |            |              |              |      |
| uchungsvorgang             |                   |                  |                                          |                           |          |                | -     |            |              |              |      |
| Datum Konto                | Beleg-Nr.         | Billeg-Nr. 2     | Fremdbeleg-Nr,                           | Buchungstext              | S        | Buchungsbetrag | E SL  | Satz%      | Steuerbetrag | SteuerKto 1  | Stéu |
| Q 11.06.2015 100           | 20150006          |                  |                                          | Eriose 19 % USt           | S        | 2397,          | 30 3  |            | -            |              | -    |
| 11.06.2015 8400/0          | 20150008          | 2                |                                          | Eriose 19 % USt           | н        | 2014,          | 54 3  | 19,00      | 382,76       | 1776/000     | 1.4  |
| 05 11 2015 100             | 30150006          |                  |                                          | Zahlung Konto Bank        |          | 2100           | 14    |            |              |              |      |
| 0012275020                 |                   |                  |                                          | Conterny Montel Conte     | ·        | 2177           |       |            |              |              | 1    |
|                            |                   |                  |                                          |                           |          |                |       |            |              |              | 9    |
|                            |                   |                  |                                          |                           |          |                |       |            |              |              | 104  |
|                            |                   |                  |                                          |                           |          |                |       |            |              |              | 150  |
|                            |                   |                  |                                          |                           |          |                |       |            |              |              |      |
|                            |                   |                  |                                          |                           |          |                |       |            |              |              | +    |
|                            |                   |                  |                                          |                           |          |                |       |            |              |              | -    |

"OP-Bearbeiten"-Dialog mit allen Daten zum Offenen Posten inkl. Buchungsvorgang und geleisteter Zahlung

Über das Menü "Bearbeiten" können Sie die Zahlungskonditionen, Valuta und Fälligkeit sowie die Mahndaten ändern, außerdem den Offenen Posten für Mahnungen bis zu einem bestimmten Datum zurückstellen. Nicht zu vergessen: Ausbuchen und Ausziffern mit anderen Offenen Posten.

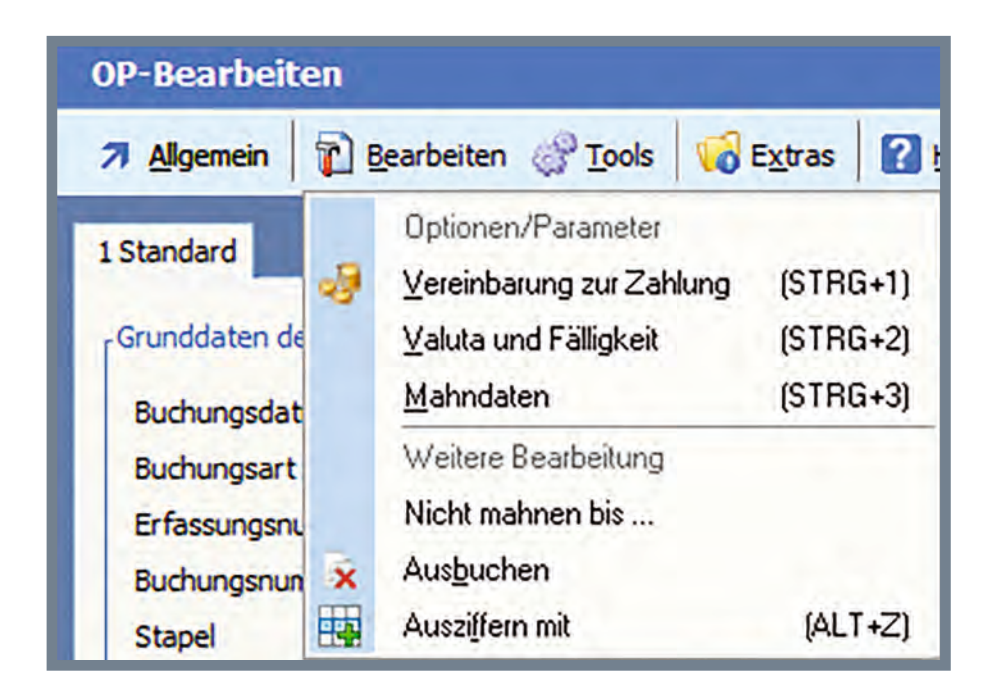

Bearbeitungsmöglichkeiten des Offenen Postens

# Vereinbarung zur Zahlung ändern

Möchten Sie für den Offenen Posten andere Zahlungskonditionen festlegen, können Sie das über diesen Dialog tun:

| Zurück               |                          |
|----------------------|--------------------------|
| ahlungskondition     |                          |
| Nummer               | 1: Standard              |
| ahlungsart           |                          |
| Keine Besondere      | •                        |
| Firmenlastschrift    | 0                        |
| Basislastschrift     | 0                        |
| Scheck               | 0                        |
| Zur Zahlung gesperrt | Ö                        |
| Nachnahme Bar        | 0                        |
| Nachnahme V-Scheck   | 0                        |
| Kreditkarte          | 0                        |
| Angaben zur Zahlung  |                          |
| Netto Tage           | 30                       |
| Skontoabzug in       | 8 Tagen mit 2,00 Prozent |
| Skontoabzug in       | 10 Tagen mit 100 Prozent |

Zahlungskondition ändern

Technik UPDATE // 2016

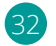

# Valuta und Fälligkeit ändern

Die Fälligkeit des OP ändern Sie in dem folgenden Dialog. Weiterhin können Sie hier auch ein Valutadatum eintragen:

| Valuta und Fälligkeit                         |                    |
|-----------------------------------------------|--------------------|
| Zurück                                        |                    |
| Daten                                         |                    |
| Valutadatum                                   |                    |
| Fixes Fälligkeitsdatum<br>Fälligkeitsdatum OP | ☑ □ 11.06.2015 /Do |
|                                               |                    |

Anpassen der Fälligkeit oder Valuta

# Posten nicht mahnen

Der Kunde hat reklamiert und Sie möchten den Offenen Posten vorerst vom Mahnwesen ausschließen? Kein Problem. Über das Menü "Bearbeiten "-> "Nicht mahnen bis …" öffnen Sie diesen Dialog:

| Info / Offener Poste                 | n                          |                                  |             |
|--------------------------------------|----------------------------|----------------------------------|-------------|
| Belegnummer                          | 20150006                   | Rechnungsbetrag                  | 2397,30     |
| Belegdatum                           | 11.06.2015 /Do             | Offener Betrag                   | 198,16      |
| Aktuelle Mahnstufe                   |                            | Aufgel. Gebühren                 |             |
| Zurückstellen                        |                            |                                  |             |
| Zurückstellen bis                    | 01.08.2016                 | 0                                |             |
| Der Beleg (Posten) wird              | bis zu dem angegebenen Dat | tum von weiteren Mahnungen ausge | nommen.     |
| Zurückstellungsgrund                 |                            |                                  | -           |
|                                      | A Zeichen A · F K L        | I 🛛                              |             |
| Kunde hat das Pro<br>geklärt werden! | dukt reklamiert. Dies      | muss von unserm Außendi          | enst zuerst |
|                                      |                            |                                  |             |

Den OP von weiteren Mahnungen ausnehmen – bis zu einem bestimmten Datum

# 8. OP ausbuchen

Die Forderung ist uneinbringlich oder ein offener Restbetrag soll ausgebucht werden? Was natürlich über die Buchungserfassung möglich ist, können Sie auch hier an Ort und Stelle erledigen – innerhalb der neuen OP-Verwaltung:

| Aigement                 |                            |    |
|--------------------------|----------------------------|----|
| OP-Daten                 |                            |    |
| Belegnummer              | 20150006                   |    |
| Adressnummer             | 10001: Kunde Inland        | ÷  |
| Rest-OP-Betrag           | 198,16 EUR                 |    |
| Buchung-                 |                            |    |
| Buchungdatum             | 21.05.2016 🗢               |    |
| Ausbuchungsbetrag        | 198,16 EUR                 |    |
| Automatisch ausbuchen    | 1: Skonto                  | *  |
| Konto                    |                            | 4  |
| Steuerschlüssel          |                            | \$ |
| Steuersatz               |                            |    |
| Buchungstext             | 2                          |    |
| OP-Info-                 |                            |    |
| -> Belegdatum 11.06.2015 |                            |    |
| > Tagesdifferenz 345 Net | to 30 fällig am 11.06.2015 |    |
| -> Kest-OP 198.16        |                            |    |

Ausbuchen eines OP-Restbetrages als Skonto

# 9. OP ausziffern

Sie möchten eine Rechnung mit einer Gutschrift oder Akontozahlung verrechnen? Über "Offene Posten ausziffern" können Sie dies ganz einfach.

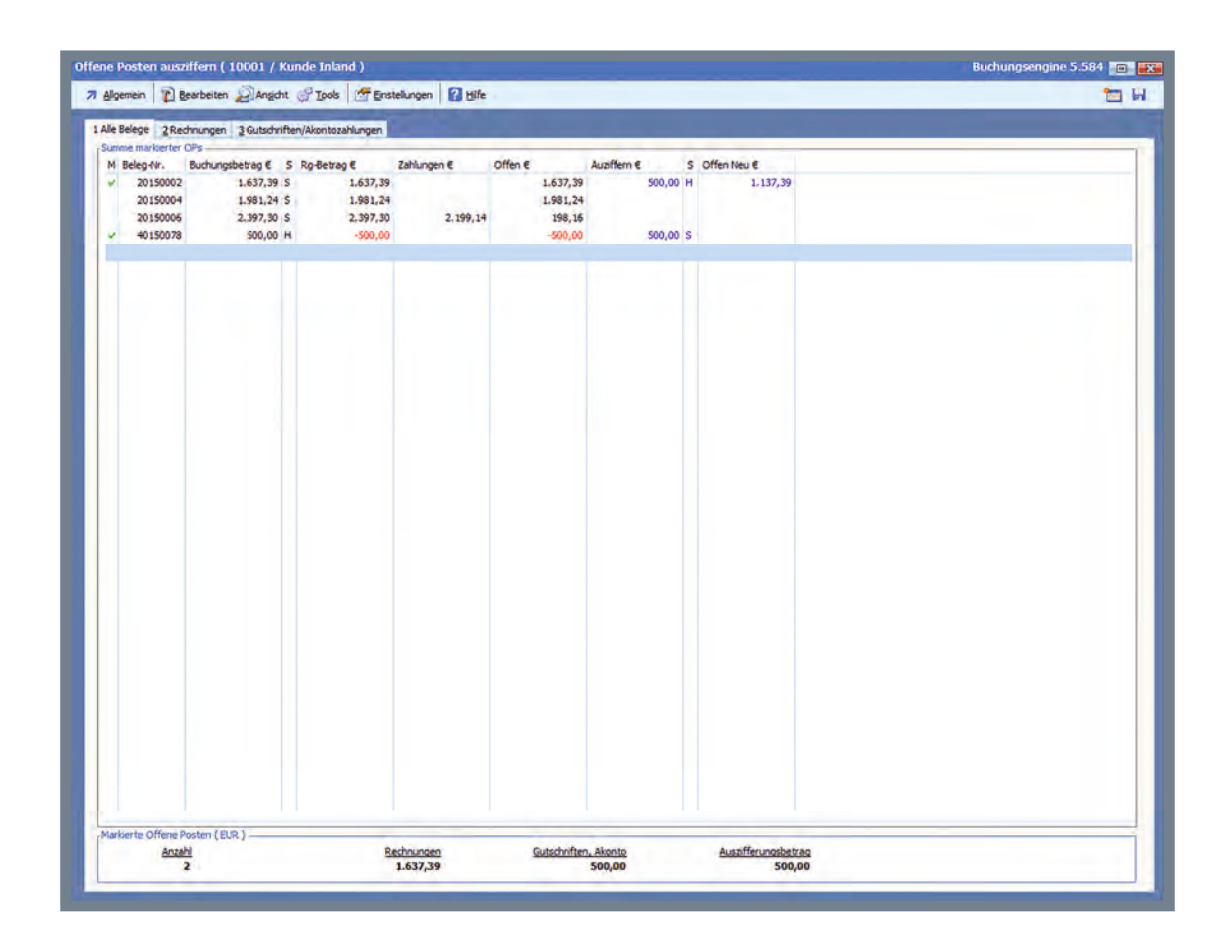

Dialog zum Verrechnen von Offenen Posten

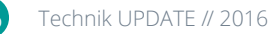

## So ziffern Sie aus ....

1. Markieren Sie zunächst die Offenen Posten, die miteinander verrechnet werden sollen, mit der PLUS-Taste.

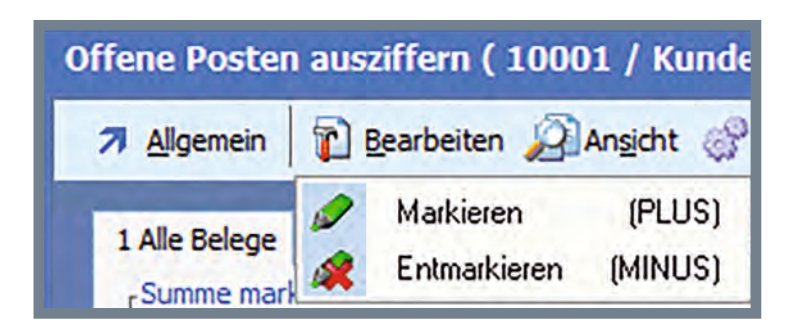

"Bearbeiten"-Menü mit den Funktionen "Markieren" und "Entmarkieren" von Offenen Posten, die miteinander verrechnet werden sollen

2. Drücken Sie anschließend die F9-Taste, um die markierten Offenen Posten auszuziffern.

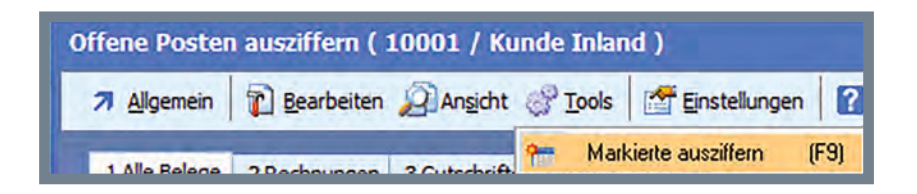

Im Menü "Tools" werden die Offenen Posten ausgeziffert

Danach sehen Sie, wie sich die einzelnen Beträge auf die Offenen Posten verteilen.

**Tipp:** Wenn Sie nun nochmals die Taste F9 drücken, wird die Auszifferung wieder aufgehoben.

3. Mit der Taste F10 können Sie die Buchung(en) erstellen.

# 10. Lastschrift erstellen / Überweisung erstellen

Für einzelne Offene Posten oder für alle Offenen Posten in einem Selektionspool können Sie direkt aus der OP-Verwaltung heraus einen Zahlungsstapel im Zahlungsverkehr erstellen. Die entsprechenden Funktionen "Lastschrift erstellen" für Rechnungen von Kunden oder "Überweisung erstellen" für Lieferantenrechnungen oder Kundengutschriften finden Sie im jeweiligen "Tools"-Menü.

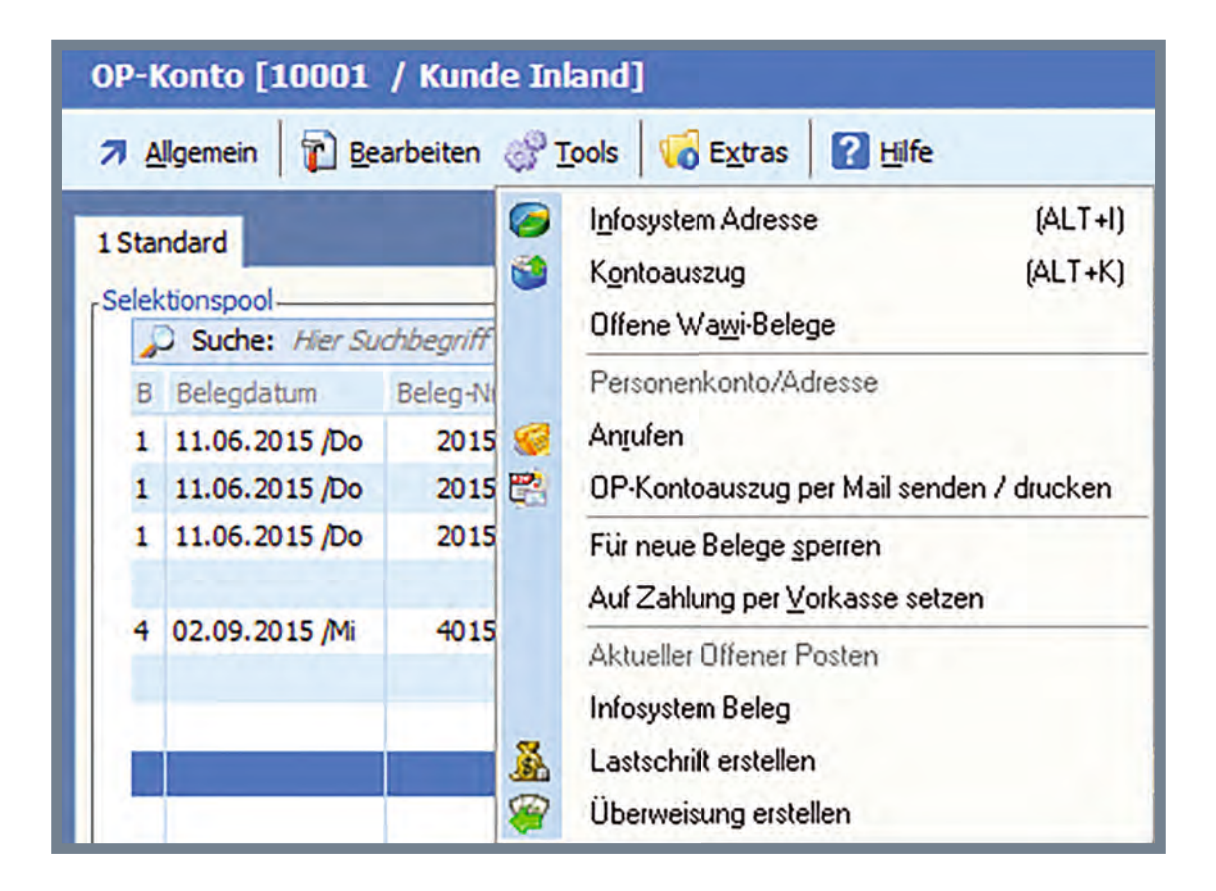

Lastschrift oder Überweisung erstellen

Bei Lastschriften tragen Sie einfach das Einreichdatum ein, wählen die Bank aus und starten das Ganze mit der Taste F9. Der Stapel wird automatisch angelegt und steht Ihnen dann im Zahlungsverkehr / Zahlungseingang zur Verfügung.

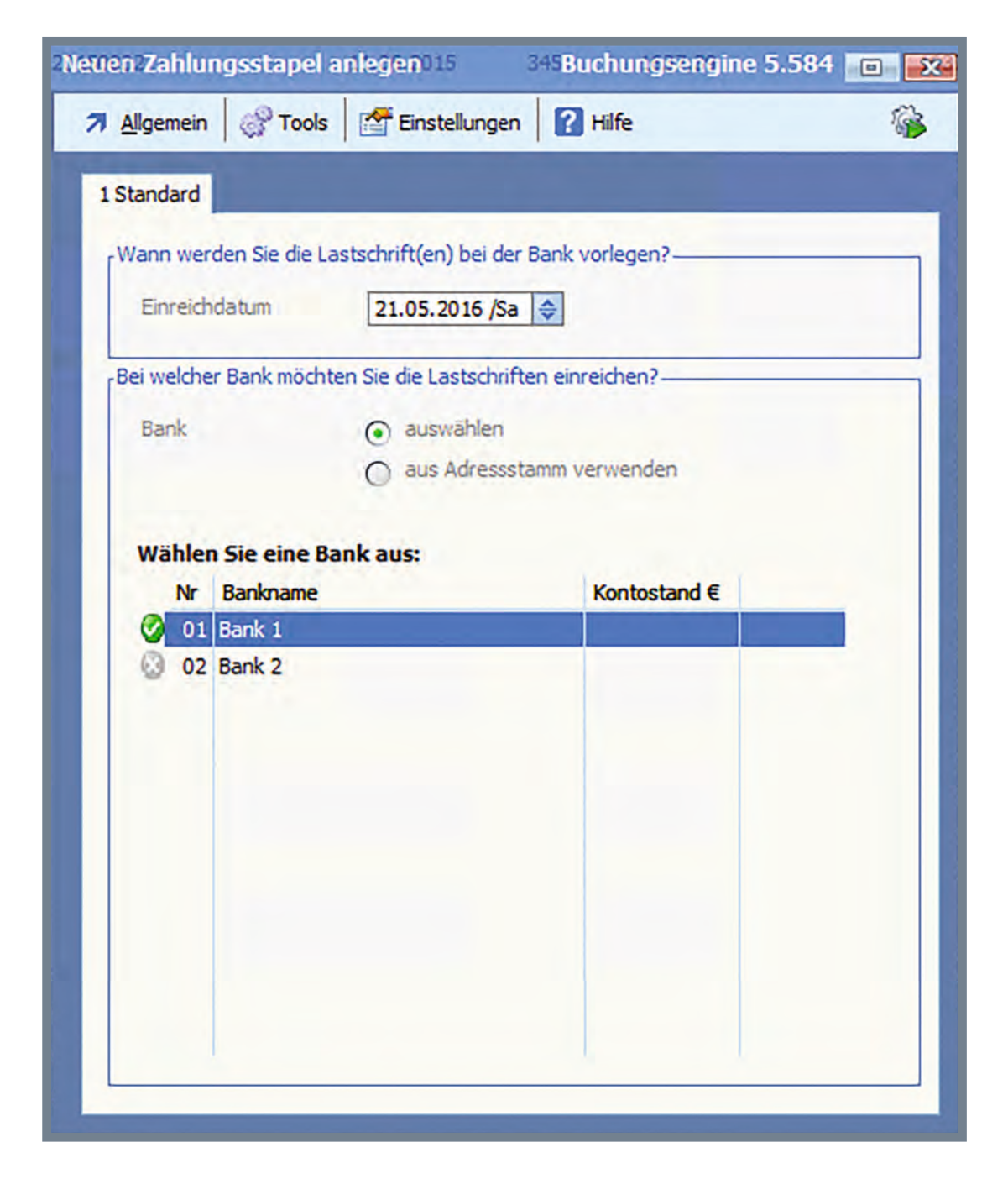

Lastschrift erstellen

Einen Zahlungsstapel für Überweisungen erstellen Sie genauso einfach: Geben Sie das Datum der Ausführung ein, wählen Sie eine Bank aus und drücken Sie die Taste F9. Der Stapel mit dem einzelnen OP oder den Offenen Posten aus dem Selektionspool wird angelegt und ist dann im Zahlungsverkehr / Zahlungsausgang verfügbar.

| Allgemein       Istandard         1 Standard       Istandard         Wann soll die Überweisung ausgeführt werden?         Bankbuchungsdatum       Istandard         Von welcher Bank wollen Sie zahlen? | <b>? Hilfe</b><br>2016 <b>♦</b> |  |
|----------------------------------------------------------------------------------------------------|---------------------------------|--|
| 1 Standard<br>Wann soll die Überweisung ausgeführt werden?<br>Bankbuchungsdatum<br>Von welcher Bank wollen Sie zahlen?                                                                                  | . <u>2016</u>                   |  |
| Wann soll die Überweisung ausgeführt werden?<br>Bankbuchungsdatum                                                                                                    | .2016                           |  |
| Bankbuchungsdatum                                                                                                    | 2016                            |  |
| Von welcher Bank wollen Sie zahlen?                                                                                                    |                                 |  |
| Von welcher Bank wollen Sie zahlen?                                                                                                    |                                 |  |
|                                                                                                    |                                 |  |
| Bank auswählen                                                                                                    |                                 |  |
| O Bank aus Adressstamm verwenden                                                                                                    | and the second                  |  |
| <ul> <li>Bank aufgrund Kontostand und Überziehu</li> </ul>                                                                                                    | ing autom. ermitteln            |  |
|                                                                                                    |                                 |  |
| Nr Bankname                                                                                                    | Kontostand €                    |  |
| Ø 01 Bank 1                                                                                                    |                                 |  |
| 02 Bank 2                                                                                                    |                                 |  |
|                                                                                                    |                                 |  |
|                                                                                                    |                                 |  |
|                                                                                                    |                                 |  |
|                                                                                                    |                                 |  |
|                                                                                                    |                                 |  |
|                                                                                                    |                                 |  |
|                                                                                                    |                                 |  |
|                                                                                                    |                                 |  |

Zahlungsstapel für Überweisungen anlegen

# 11. Drucken über den Druckassistenten

Oft geht es nicht um einzelne Informationen. Häufig benötigt man tabellarische Übersichten, zum Beispiel zu den Außenständen eines Kunden. Drucken Sie mithilfe des Druckassistenten direkt aus der selektierten Tabelle heraus – auf Papier oder als PDF!

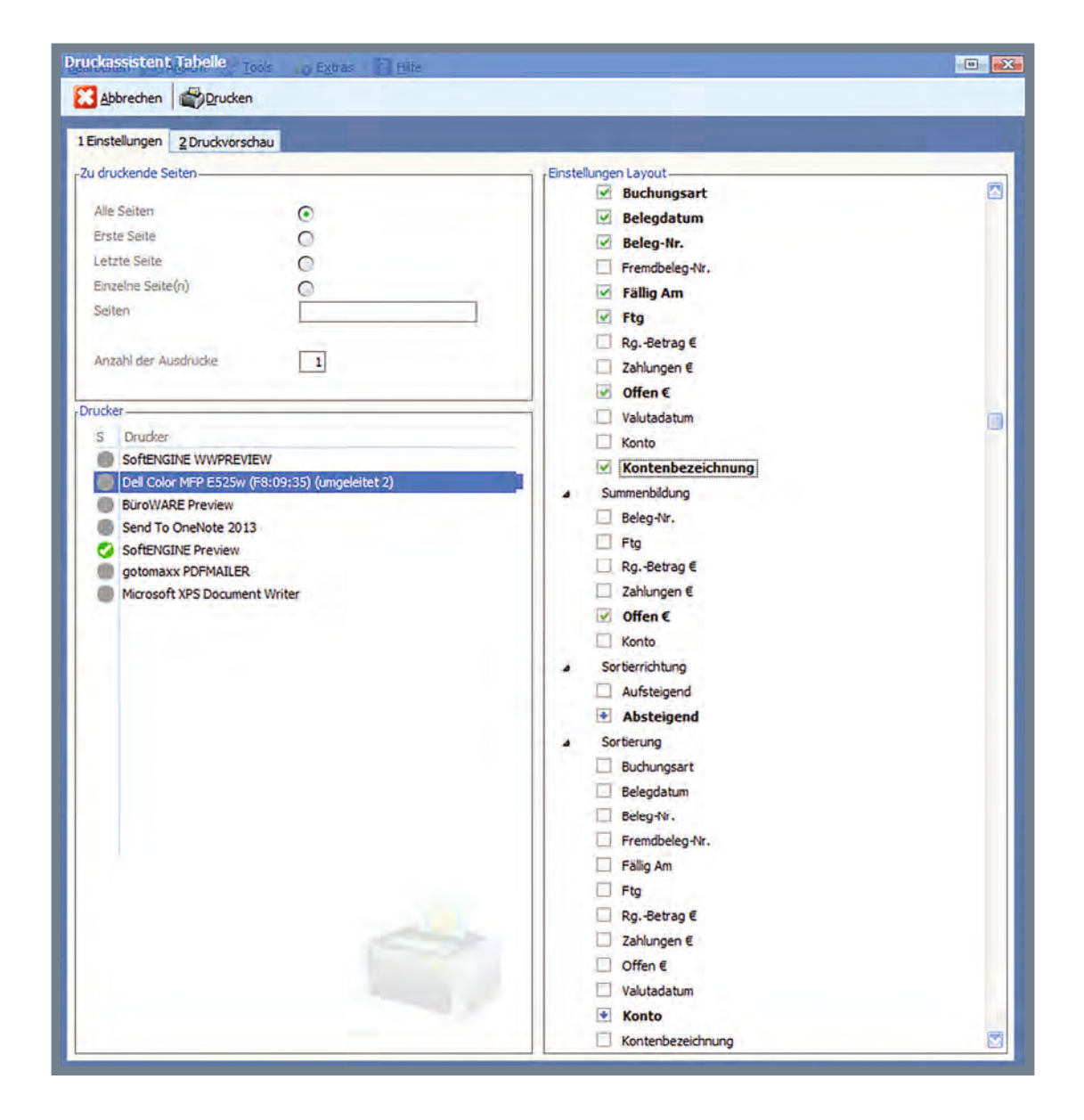

Der Druckassistent - auch in der neuen OP-Verwaltung

Wählen Sie die zu druckenden Spalten aus, stellen Sie die Summenbildung ein und legen Sie die Sortierung und Gruppierung fest.

In der Druckvorschau können Sie das Ergebnis sehen und dann mit der F9-Taste einfach ausdrucken.

| gen 2 Dr    | ruckvorschau        |            |                |     |         |                 |
|-------------|---------------------|------------|----------------|-----|---------|-----------------|
| turansicht  |                     |            | I Höhe 🕞 Breit | P   |         | Seite           |
|             | ing a co            |            |                | -   |         | Sene            |
| Tabelle     | nauswertung         |            |                |     |         | Seite: 1        |
| Tabelle:    | - LN630104          |            |                |     |         | Systemverwalter |
| B<br>Konto: | Belegdatum<br>20200 | Beleg-Nr.  | Fällig am      | FTg | Offen € |                 |
| 1           | 11.08.2015          | 20150415   | 11.07.2015     | 315 | 170,33  |                 |
| 1           | 24.08.2015          | 20151095   | 24.07.2015     | 302 | 228,53  |                 |
| 1           | 01.08.2015          | 20150573   | 01.07.2015     | 325 | 58,72   |                 |
| 4           | 11.08.2015          | 40 150077  | 11.08.2015     | 0   | -48,60  |                 |
| 2           | 01.05.2015          | 20150937   | 31.05.2015     | 356 | -113,87 |                 |
|             |                     |            |                |     | 295,11  |                 |
| Konto       | 20199               |            |                |     |         |                 |
| 4           | 11.08.2015          | 40150076   | 11.08.2015     | 0   | -47,18  |                 |
| 2           | 01.05.2015          | 20150936   | 31.05.2015     | 356 | -111,64 |                 |
| 1           | 01.08.2015          | 20150572   | 01.07.2015     | 325 | 58,14   |                 |
| 1           | 24.08.2015          | 20151094   | 24.07.2015     | 302 | 224,05  |                 |
| 1           | 11.08.2015          | 20150414   | 11.07.2015     | 315 | 165,37  |                 |
|             |                     |            |                |     | 200,74  |                 |
| Konto:      | 20198               |            |                |     |         |                 |
| Ť           | 01.08.2015          | 20150571   | 01.07.2015     | 325 | 57,58   |                 |
| 1           | 11.08.2015          | 20150413   | 11.07.2015     | 315 | 160,55  |                 |
| 1           | 24.08.2015          | 20151093   | 24.07.2015     | 302 | 219,66  |                 |
| 2           | 01.05.2015          | 20150935   | 31.05.2015     | 356 | +109,45 |                 |
| 4           | 11.08.2015          | 40 1500 75 | 11.06.2015     | 0   | -45,81  |                 |
|             |                     |            |                |     | 282,51  |                 |
| Konto:      | 20197               |            |                |     |         |                 |
| 1           | 24.08.2015          | 20151092   | 24.07.2015     | 302 | 215,35  |                 |
| 4           | 11.08.2015          | 40 150074  | 11.08.2015     | 0   | -44,48  |                 |
| 1           | 01.08.2015          | 20150570   | 01.07.2015     | 325 | 58,99   |                 |
| 2           | 01.05.2015          | 20150934   | 31.05.2015     | 356 | -107,30 |                 |
| 1           | 11.08.2015          | 20150412   | 11.07.2015     | 315 | 155,88  |                 |
| -           |                     |            |                |     | 276,44  |                 |
| Kente       | 20198               |            |                |     |         |                 |
| Numio.      | 20100               |            |                |     |         |                 |

Druckvorschau des Druckassistenten in der OP-Verwaltung

# Für Designer

# 1. Memory persistent

Die Daten der OP-Verwaltung werden in MEMTABs gespeichert und sind daher nur in einer laufenden BüroWARE Anwendung verfügbar. Die MEMTABs werden beim ersten Öffnen der OP-Verwaltung angelegt. Dazu werden alle Offenen Posten gelesen und die relevanten Informationen in die MEMTABs übernommen.

Es gibt eine MEMTAB mit allen Offenen Posten der Debitoren und eine separate für die Kreditoren. Dazu gibt es eine MEMTAB, die die Werte aller offenen Posten pro Konto gruppiert, hier ebenfalls getrennt nach Debitoren und Kreditoren.

Die Daten können in einer laufenden Sitzung jederzeit über das Menü "Allgemein" aktualisiert werden.

### 2. MEMTABs

- OVPOffenePosten\_Debitoren
- OVPOffenePosten\_Kreditoren
- OVPKonten\_Debitoren
- OVPKonten\_Kreditoren

Darüber hinaus gibt es noch MEMTABs, die die Topwerte enthalten. Diese MEMTABs können über die GET\_RELATIONs für MEMTABs ausgelesen und geändert werden!

# 3. Zugriffsrechte

#### Prüfung auf Veränderung beim Öffnen der OP-Verwaltung

[FI6300, Nr: 002 - Offene Postenverwaltung, Bei veralteten Daten OP-Verwaltung beim Aufruf automatisch aktualisieren]

Beim Öffnen der OP-Verwaltung wird geprüft, ob die Daten noch aktuell sind. Je nach Einstellung des Zugriffsrechtes erfolgt eine Abfrage oder es wird automatisch aktualisiert.

Die Daten werden als veraltet gekennzeichnet, sobald in der BüroWARE / WEBWARE-Sitzung eine Buchung ausgeführt wurde.

Zu beachten:

Veraltete Daten werden also nicht erkannt, wenn in einer anderen Büro-WARE Sitzung (anderer User) gebucht wurde, und auch nicht, wenn das OP-Verwaltungs-Fenster nur fokussiert, nicht aber neu geöffnet wird.

# Notizen:

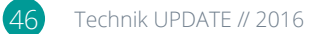

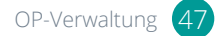

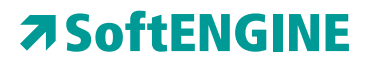

Kaufmännische Softwarelösungen für Handel, Industrie & E-Commerce

Alte Bundesstraße 16 • 76846 Hauenstein Telefon: +49 (0) 63 92 - 995 0 www.softengine.de • info@softengine.de